**OWNER'S MANUAL** 

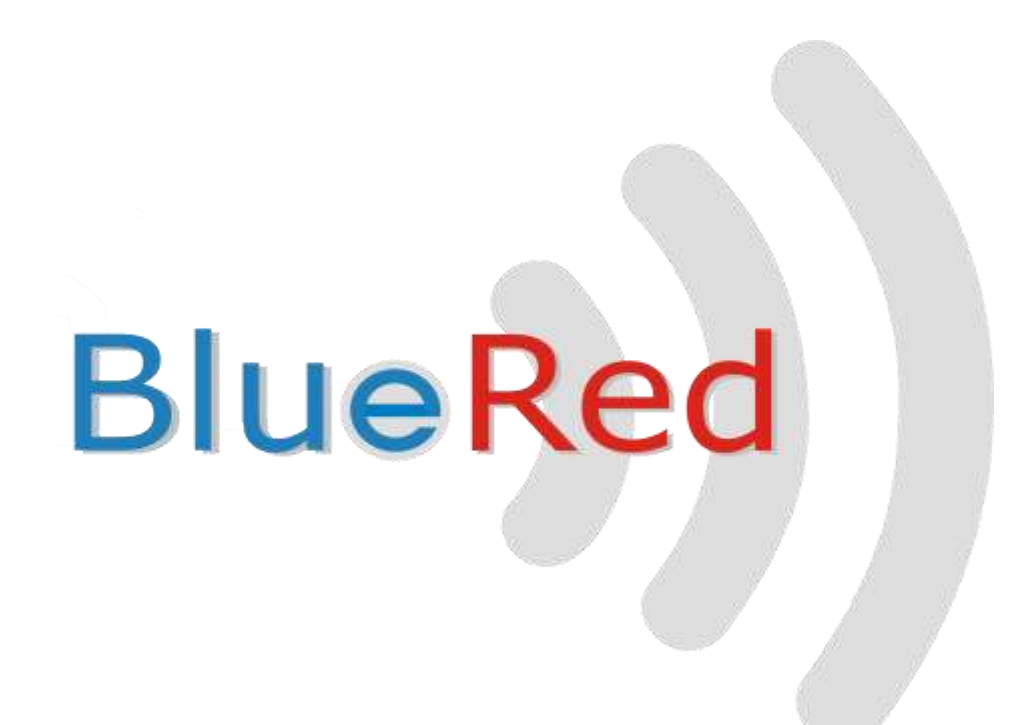

EN English

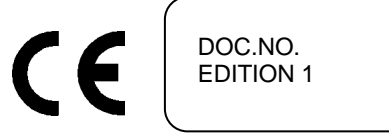

U0224EN00 09-2016

# CONTENTS

| 1  | GEN  | NERAL FEATURES                                          | 2  |
|----|------|---------------------------------------------------------|----|
|    | 1.1  | FIXED AND PORTABLE                                      | 3  |
|    | 1.2  | PORTABLE VERSION IN BRIDGE MODE                         | 3  |
| 2  | COI  | NNECTIONS                                               | 3  |
| z  | יסס  | WNI OADING THE APP FROM THE PLAY STORE                  | А  |
|    | 20   |                                                         |    |
| 4  | PAI  | IRING A BLUERED KIT                                     | 4  |
| 5  | BLU  | JERED MANAGER                                           | 6  |
|    | 5.1  | PROFILE MENU                                            | 6  |
|    | 5.2  | FUNCTIONS AVAILABLE FOR EVERY PROFILE                   | 6  |
|    | 5.3  | BLUERED MANAGER                                         | 6  |
|    | 5.3. | .1 Renaming the BlueRed Kit                             | 6  |
|    | 5.3. | .2 Profile passwords                                    | 7  |
|    | 5.3. | .3 Codes                                                | 7  |
|    | 5.3. | .4 Software version                                     | 7  |
| 6  | FUN  | NCTIONS AVAILABLE FOR ZIP AND MIZIP PAYMENT SYSTEMS     | 8  |
|    | 6.1  | MIZIP PROGRAMMER                                        | 8  |
|    | 6.2  | MIZIP AUDIT                                             | 9  |
|    | 6.2. | .1 Importing data into the MiZiP Suite via USB          |    |
|    | 6.2. | .2 Sending data to the MiZiP Suite via Email            |    |
|    | 6.2. | .3 Viewing statistics through MiZiP Suite               | 12 |
|    | 6.3  | MIZIP SETUP                                             | 13 |
|    | 6.3. | .1 Preparing setup files using MiZiP Suite              | 14 |
|    | 6.3. | .2 How to generate a "cas" setup file                   | 14 |
|    | 6.3. | .3 Saving the setup file to the smartphone              |    |
|    | 6.3. | .4 Sending the setup file to MiZiP systems              |    |
|    | 6.4  | MIZIP MAXIBOX                                           | 17 |
| 7  | COL  | LLECTING STATISTICS FROM NECTA VENDING MACHINES         |    |
|    | 7.1  | VENDING MACHINE AUDIT                                   | 18 |
| 8  | BRI  | IDGE                                                    | 20 |
| 9  | MIZ  | ZIP SUITE: DIRECTORY SETTINGS FOR OPENING BLUERED FILES | 23 |
| 10 | ) L  | JSING A HANDHELD DEVICE                                 |    |
|    |      |                                                         |    |
| 11 | . В  | BLUERED LED INDICATORS                                  | 24 |
|    | 11.1 | FIXED AND PORTABLE:                                     | 24 |
|    | 11.2 | PORTABLE VERSION IN BRIDGE MODE:                        | 24 |
| 12 | 2 L  | JPDATING THE FIRMWARE                                   | 24 |

# 1 GENERAL FEATURES

Through the app, which can be downloaded for free from the Play Store, BlueRed can interface with **ZiP** and **MiZiP** payment systems as well as vending machines produced by **NECTA** or other manufacturers, via a Bluetooth or IrDA connection

BlueRed is available in two versions: "Fixed" and "Portable".

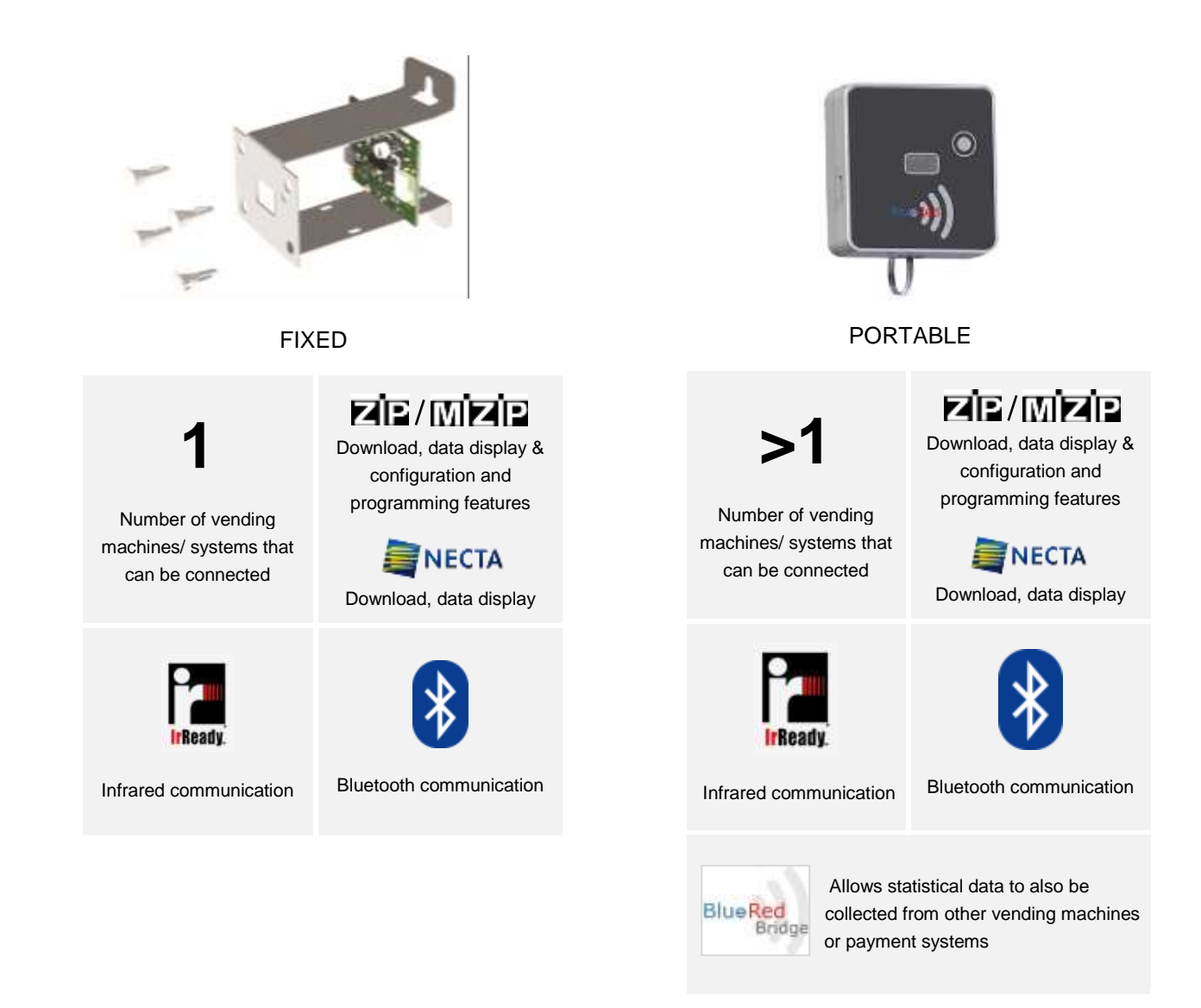

### Important

If the FIXED version of the BlueRed Kit is repeatedly turned on and off, it will enter an "out of service" mode (the LEDs will begin to flash red, green and blue in sequence) and it will not be possible to do anything for a certain period of time.

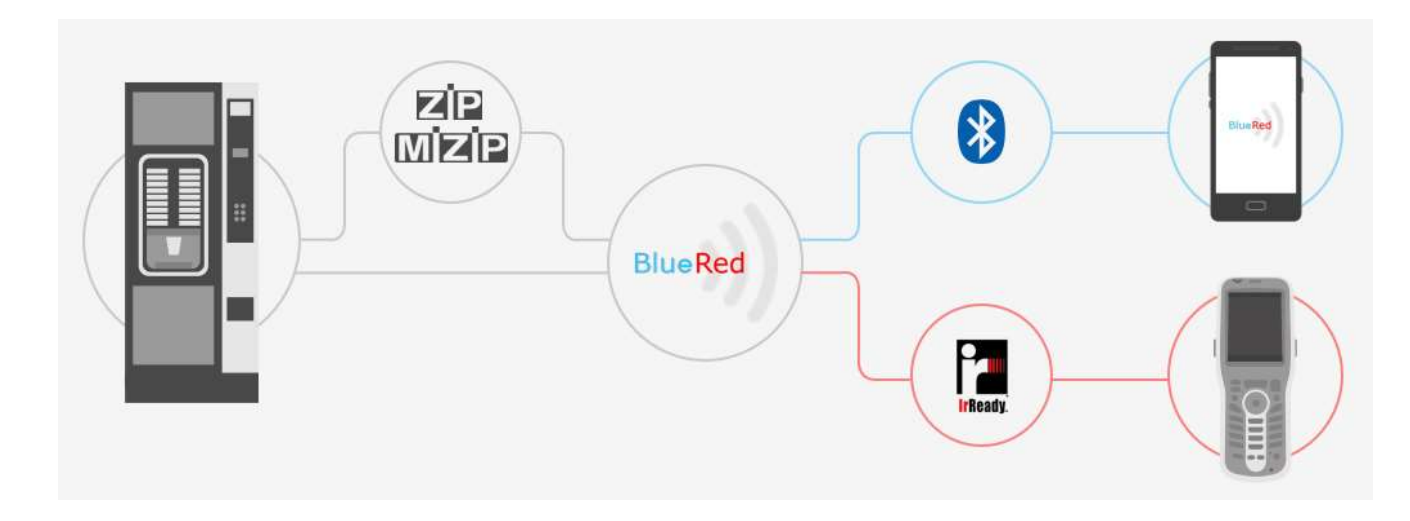

# 1.2 PORTABLE VERSION IN BRIDGE MODE

The Kit implements the IRDA-Bluetooth bridge mode to collect statistics from non-N&W systems (<sup> $\circ$ </sup>) in the Portable version only.

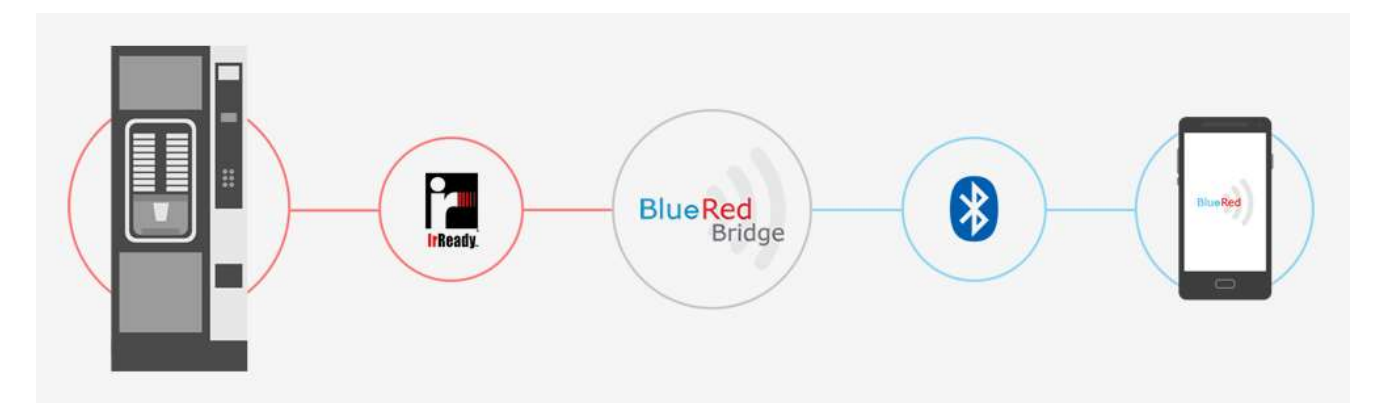

<sup>(\*)</sup> Please contact N&W for the full list of compatible products.

# 2 CONNECTIONS

Important

Before connecting the BlueRed Kit, make sure that the vending machine or payment system has been switched off.

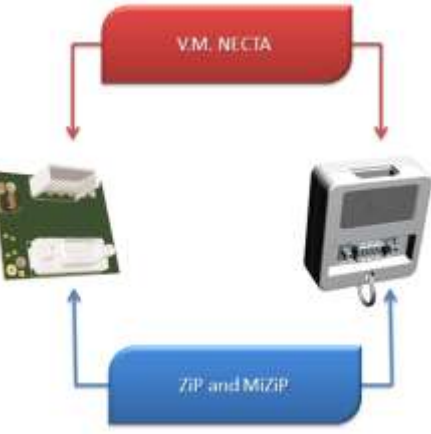

# **3 DOWNLOADING THE APP FROM THE PLAY STORE**

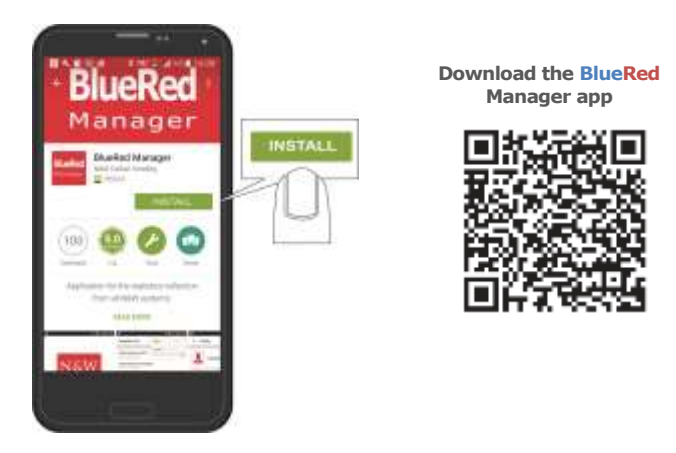

Only available for Android systems.

# 4 PAIRING A BLUERED KIT

The BlueRed Kit and smartphone interface via the Classic Bluetooth channel.

- 1. Connect the BlueRed Kit as described in paragraph 2;
- 2. Enable Bluetooth communication;
- 3. When the BlueRed Manager app starts up, select the Administrator role from the PROFILE menu and enter the default password: "11111111". Select "SAVE" after the *Operator Name* and *Terminal Number* have been entered;

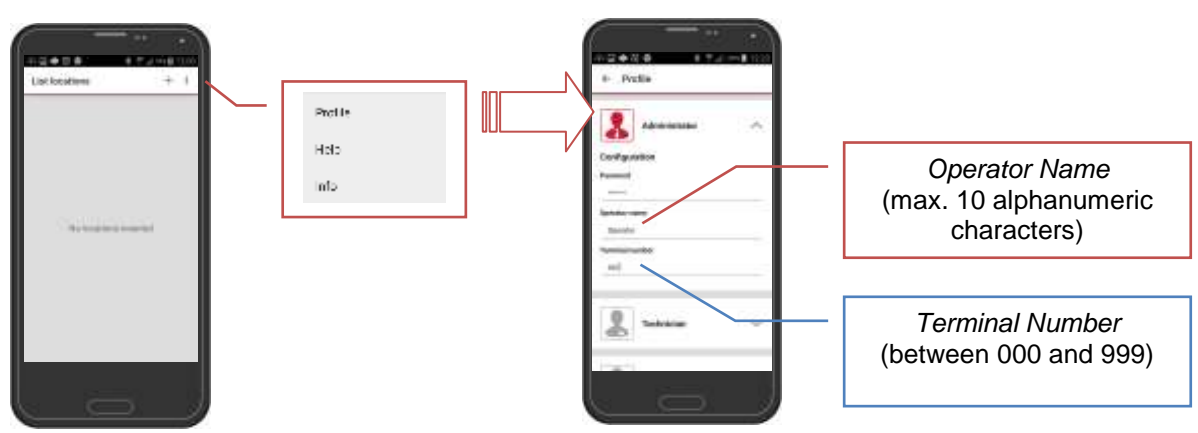

4. Create a Location by clicking on the "+" button

| Latorities + 1     | * Entertocation 1                                                                                                    |
|--------------------|----------------------------------------------------------------------------------------------------|
| - Na kalang kalang | Loopfon Article and Article and Article an |
|                    | Data medimerikitare                                                                                                    |

Enter the Location name and Details (optional), then click **SAVE** 

5. Assign the BlueRed Kit

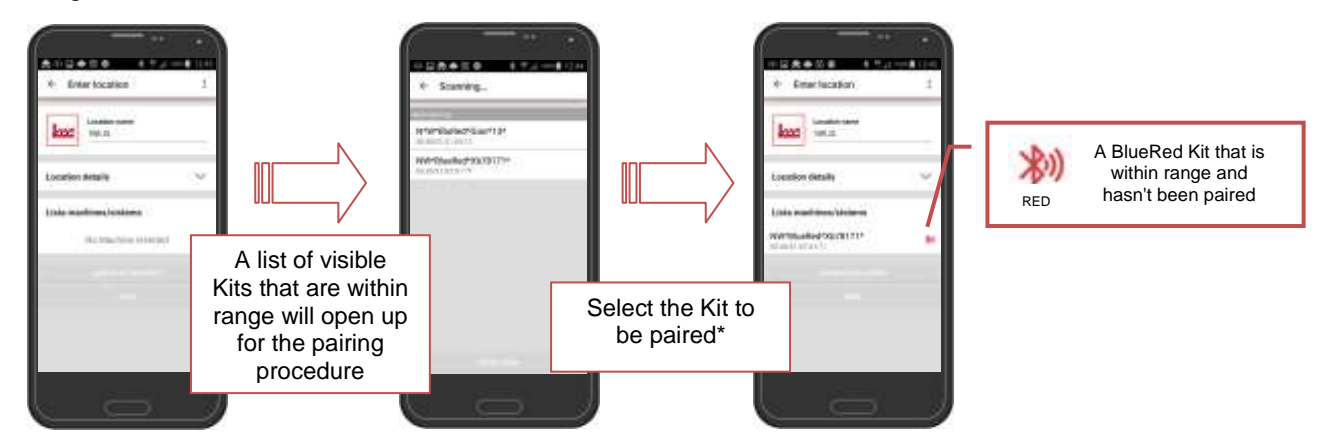

\*If the Kit to be paired cannot be found in the list, click "Search".

- 6. Press and hold the small BlueRed Kit button until the blue LED starts to flash;
- 7. Select the BlueRed Kit from the "List of machines/ systems" and confirm the pairing message displayed on the smartphone;
- 8. Once the pairing has been completed successfully, the menu can be accessed: Vending Machine, MiZiP and BlueRed Manager;

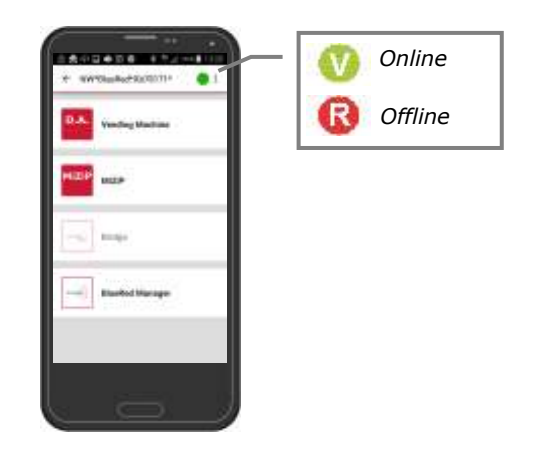

9. The BlueRed Kit LED will change from a flashing blue to a solid blue.

#### Important

If a problem occurs during the Kit pairing stage, try unselecting "Bluetooth Connection" in the PROFILE menu, then pair the Kit in the Bluetooth menu of the Android operating system and repeat from step 6 onwards.

10. The location data will still be able to be edited by selecting the pen icon

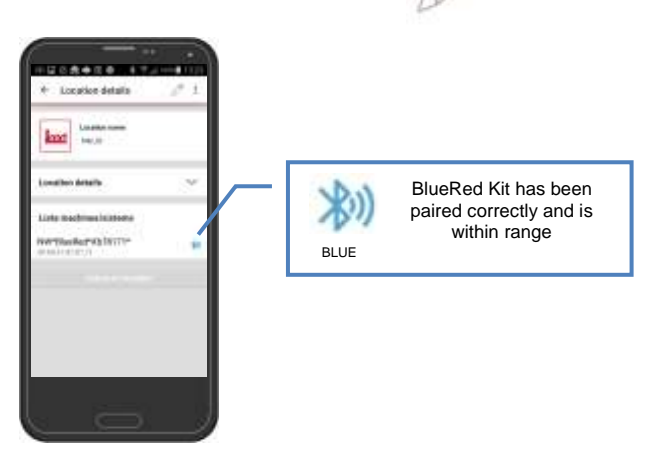

Things to remember:

- Multiple BlueRed Kits can be connected in the same location;
- Once the smartphone and BlueRed Kit have been paired successfully, the pairing process will not need to be repeated again;
- If necessary, the smartphone and BlueRed Kit can always be unpaired in the Bluetooth menu of the operating system;
- Multiple smartphones can be paired with the same BlueRed Kit;
- This pairing procedure works with devices with BR100 firmware versions and onwards;
- The maximum number of paired Kits depends on the smartphone's features.

## 5 BLUERED MANAGER

## 5.1 **PROFILE MENU**

In order to access the app's functions, the password communicated by the administrator needs to be entered, depending on the role (Technician or Loader). Passwords can only be configured by the Administrator in the "BlueRed Manager" menu (see paragraph 5.3.2) and they are unique.

|                 | 0  |
|-----------------|----|
| 2               | ÷. |
| 2               | ~  |
| Ration Constant |    |

Enter the *Operator Name* (10 alphanumeric characters) and *Terminal Number* (between 000 and 999); this data will be used when collecting data and will be visible in the file header.

## 5.2 FUNCTIONS AVAILABLE FOR EVERY PROFILE

| Functions             | ADMINISTRATOR | TECHNICIAN | LOADER |
|-----------------------|---------------|------------|--------|
| BlueRed Manager       | ✓             |            |        |
| Vending Machine Audit | ✓             | ✓          | ✓      |
| MiZiP Programmer      | ✓             | ✓          | ✓      |
| MiZiP Audit           | ✓             | ✓          | ✓      |
| MiZiP Setup           | ✓             | ✓          |        |
| MiZiP MaxiBox         | ✓             | ✓          |        |
| BRIDGE                | ✓             | ✓          | ✓      |

## 5.3 BLUERED MANAGER

The "BlueRed Manager" menu is only available to the Administrator. The default password is "11111111".

### 5.3.1 Renaming the BlueRed Kit

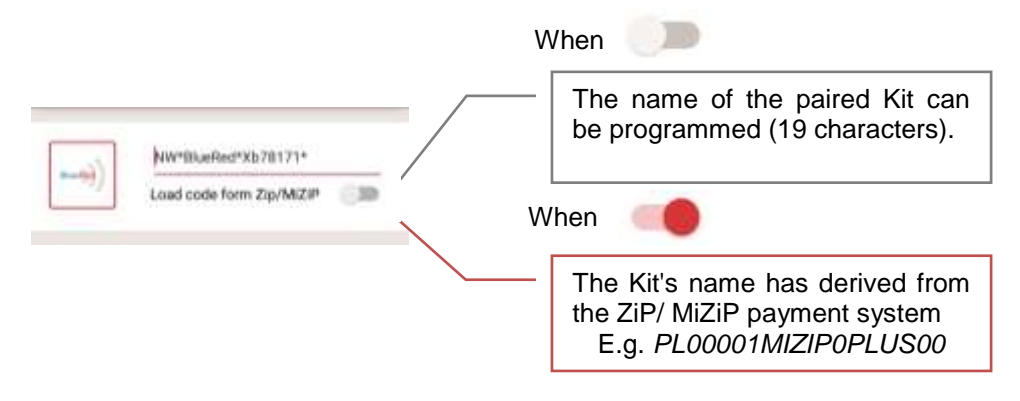

To rename the BlueRed Kit and find it in the "List of machines/ systems," follow the steps described below:

- 1. Enter a new name or tick "Upload ZiP/ MiZiP codes";
- 2. Confirm by selecting "SEND";
- Return to the "LOCATION DETAILS" screen; (The BlueRed Kit LED will become a solid green/blue for approximately 6 seconds).
- 4. Select "Assign BlueRed Kit";
- 5. Select the renamed Kit from the "SELECT DEVICE" screen;
- 6. In the "List of machines/ systems," the Kit will be displayed with its new name.

Important

- In the List of machines/ systems, the old name of the Kit will still be visible. To delete it, simply select and hold the name for a few seconds and then confirm the deletion. The data will still be available in the following folder of the smartphone's archive: ARCHIVE > BLUERED > LOCATION > Name of the old Kit.
- Renamed Kits do not need to paired again.

## 5.3.2 Profile passwords

BlueRed Kit access passwords can be set up in order to use the functions made available for the Administrator, Technicians or Loaders.

| Example:       |                                   |
|----------------|-----------------------------------|
| Administrator: | 12345678 (default value 1111111)  |
| Technician:    | 77788899 (default value 22222222) |
| Loader:        | 11122233 (default value 33333333) |
|                |                                   |

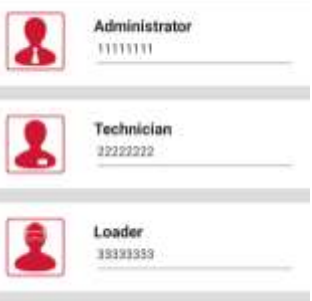

## 5.3.3 Codes

| Security code |  |
|---------------|--|
|               |  |
| Pass code     |  |
|               |  |

#### ZiP/ MiZiP Operator Code

This must match the operator code set in the ZiP/ MiZiP payment system in order to collect MaxiBox transactions or send a setup parameter. When collecting statistical data, this does not need to be set up.

#### Security code and Pass code

If enabled, these must match the codes programmed in the payment system or vending machine.

### 5.3.4 Software version

In the "BlueRed Manager" menu, the software version that has been installed on the BlueRed Kit can be checked. To update the Kit's firmware, see chapter 12

#### Important

The MiZiP Suite manages the files collected by the BlueRed Kit from version 4.0.0 onwards.

## 6 FUNCTIONS AVAILABLE FOR ZIP AND MIZIP PAYMENT SYSTEMS

## 6.1 **MIZIP PROGRAMMER**

Select the MiZiP Programmer function to enter the programming menus for all ZiP and MiZiP systems.

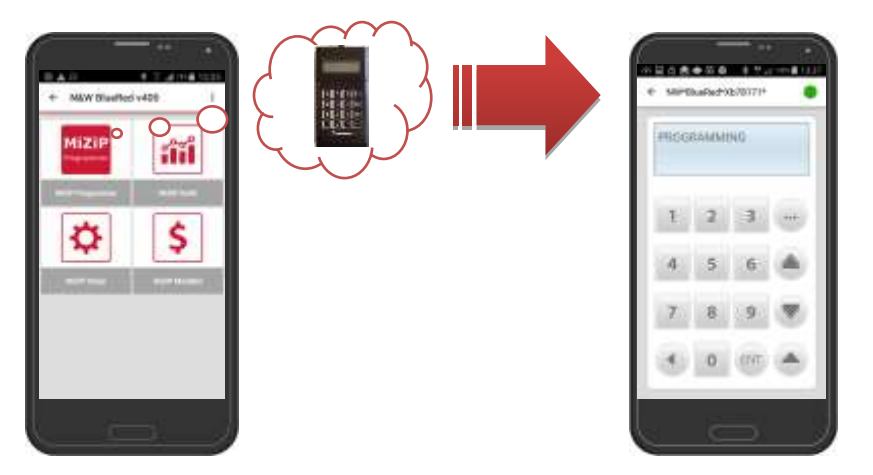

The MiZiP Programmer simulates a 16-key keyboard and an LCD display. The various menus are navigated using the keys listed below.

| ) | BACK/ CANCEL,                                    |
|---|--------------------------------------------------|
|   | Returns to the menu and/ or cancels a parameter. |

ENTER/ CONFIRM,

Enters the menu and/ or confirms a parameter.

### FORWARD,

EN

Scrolls forward through the menu.

# Fast BACKWARD,

Scrolls quickly backwards when the button is pressed and held.

### Fast FORWARD,

Scrolls quickly forwards when the button is pressed and held.

Spaces and special characters can be inserted. , : # \_ -

### Important

Make sure that a key hasn't been inserted into the ZiP and MiZiP reader before selecting the MiZiP Programmer function.

# 6.2 MIZIP AUDIT

Select the MiZiP Audit function to collect statistics in EVA-DTS format from all ZiP and MiZiP systems.

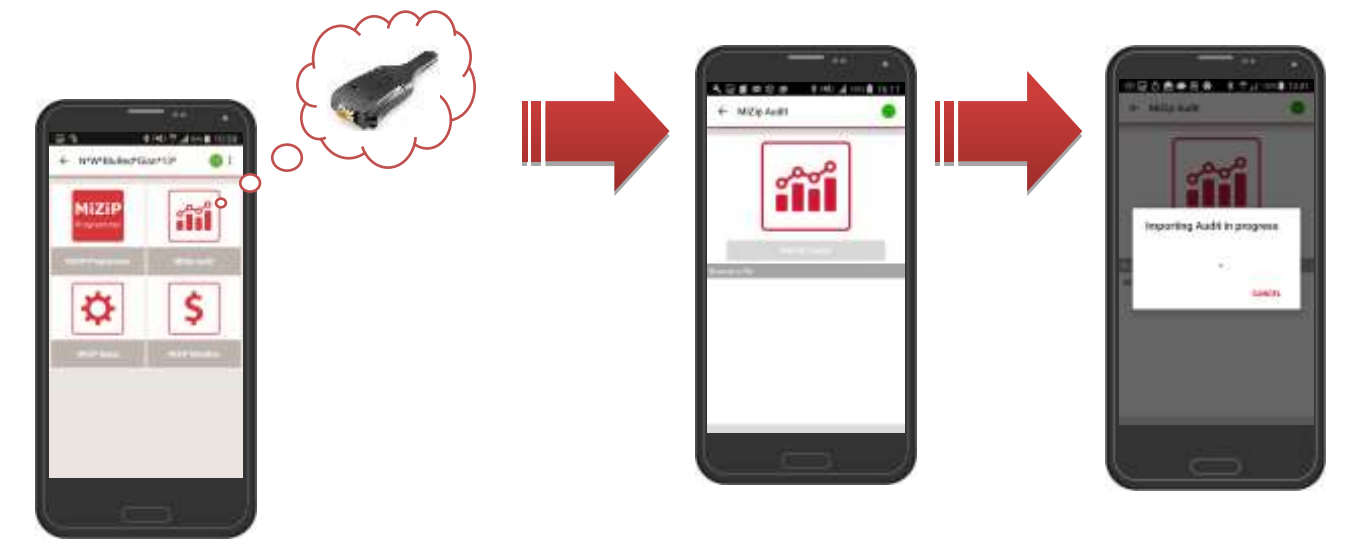

Before selecting "IMPORT AUDIT," check that the payment systems have been configured correctly, as shown in the following table:

|                     | ZiP                            | MiZiP                                     |
|---------------------|--------------------------------|-------------------------------------------|
| AUDIT MODE          | EVA – DTS A\B\C <sup>(A)</sup> | DDCMP 6.0 \ DDCMP 6.0 Plus <sup>(1)</sup> |
| SELECT FLAG         | ON                             | ON                                        |
| BAUD RATE MAX       | 9600                           | 38400                                     |
| PASS/SECURITY CODES | ON/OFF <sup>(2)</sup>          | ON/OFF <sup>(2)</sup>                     |
| SECURITY CODE       | #### <sup>(2)</sup>            | #### <sup>(2)</sup>                       |
| PASS CODE           | #### <sup>(2)</sup>            | #### <sup>(2)</sup>                       |
| COIN BOX CODE       |                                | 111111                                    |
| IRDA                |                                | ON/OFF <sup>(3)</sup>                     |
| DATA BLOCK SIZE     |                                | 240                                       |
| ACK TIME OUT        |                                | 1000                                      |

(A) EVA – DTS A\B\C: data in standard EVA-DTS 5.0 format

## <sup>(1)</sup> **DDCMP 6.0**: data in standard EVA-DTS 6.0 format

DDCMP 6.0 Plus: data in standard EVA-DTS 6.0 format + any of the EXTRA menu data

<sup>(2)</sup> When **ON**, the **SECURITY CODE** and **PASS CODE** must match with the codes programmed in the "BlueRed Manager" menu (see paragraph 5.3.3)

<sup>(3)</sup> When **ON**, the IrDA channel is enabled. When the IrDA ports of the BlueRed Kit and a handheld device are aligned, statistics can be collected (see chapter 10).

When the collection process has finished, the files can be viewed in chronological order.

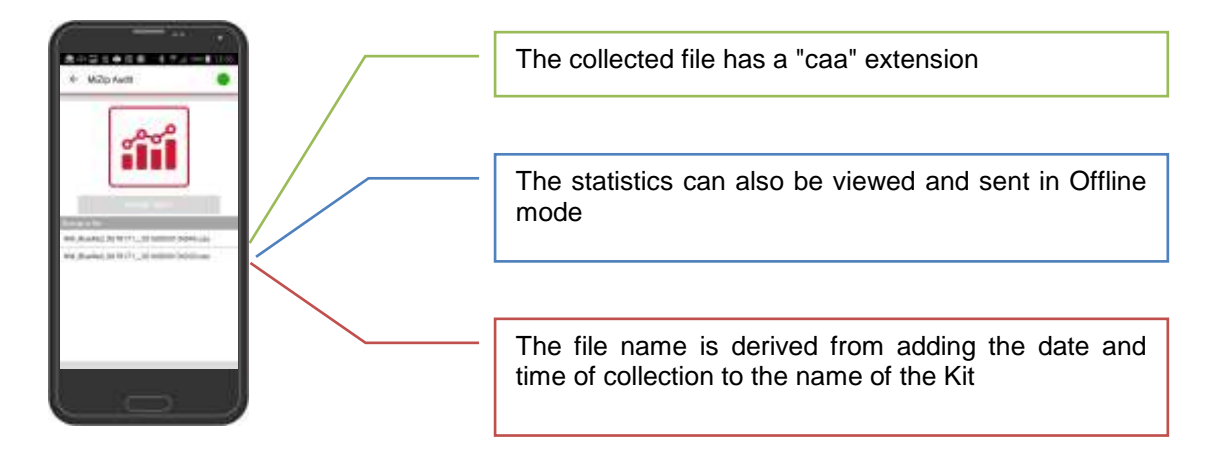

### Important

If the Audit was not saved correctly (e.g. because the smartphone turned off), the next time the app is started, a message will appear prompting the Audit to be run again.

A preview is available which displays the main sales and refill statistics.

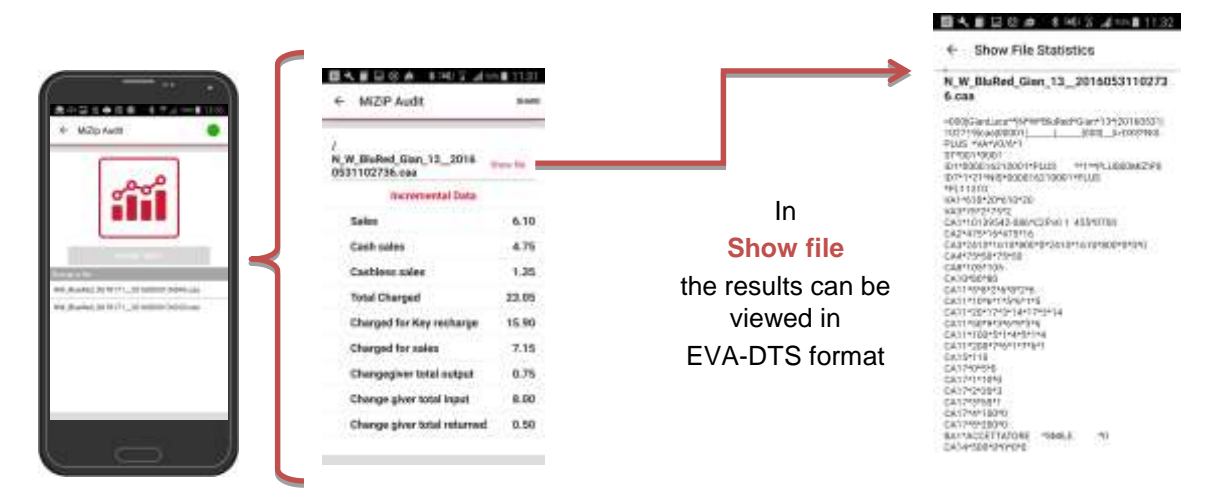

The collected data can be sent to the MiZiP Suite or other kinds of management software via email or by connecting the smartphone directly to the computer via USB

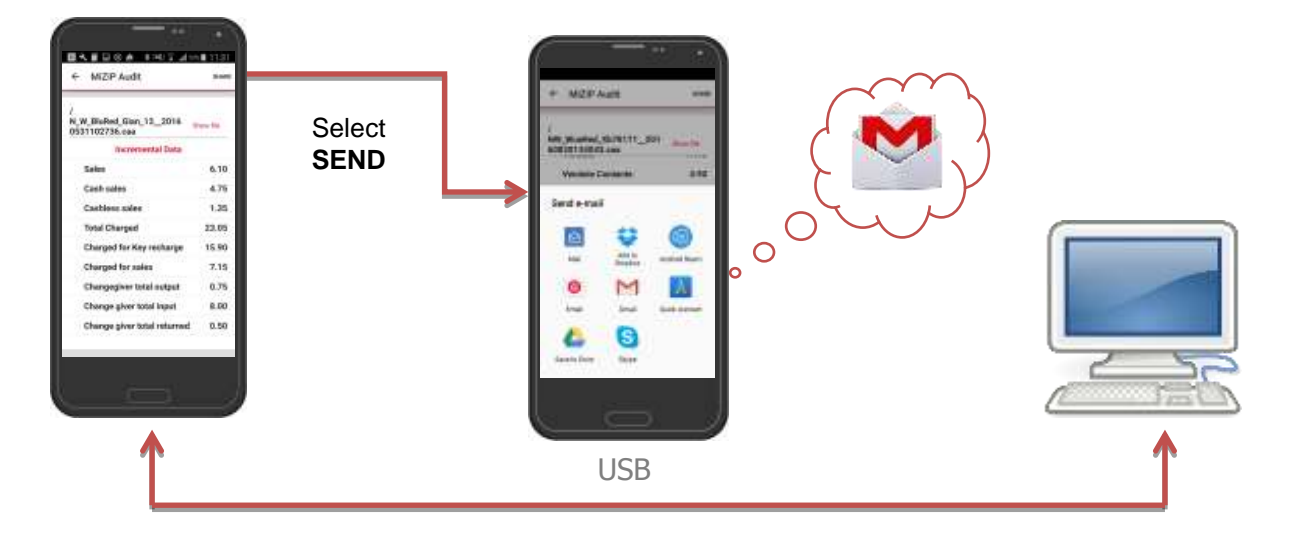

## 6.2.1 Importing data into the MiZiP Suite via USB

The collected data is saved in the internal archive

To import the files into the MiZiP Suite, proceed as follows:

- 1. Connect the smartphone to the computer (the login screen will automatically open on the smartphone);
- Select the following folder on the smartphone: ARCHIVE > BLUERED > LOCATIONS > Location name > Name of the assigned Kit > EVA\_DTS\_MiZiP.

Example: ARCHIVE > BLUERED > LOCATIONS > PN HIGH SCHOOL > N&W BlueRed X02002a > EVA\_DTS\_MiZiP.

- 3. Copy the file (multiple files can be copied and imported into the MiZiP Suite);
- 4. <u>Paste the file</u> into the following location on the computer: C:\Users\....\Documents\NWIS\BlueRed\Audit.

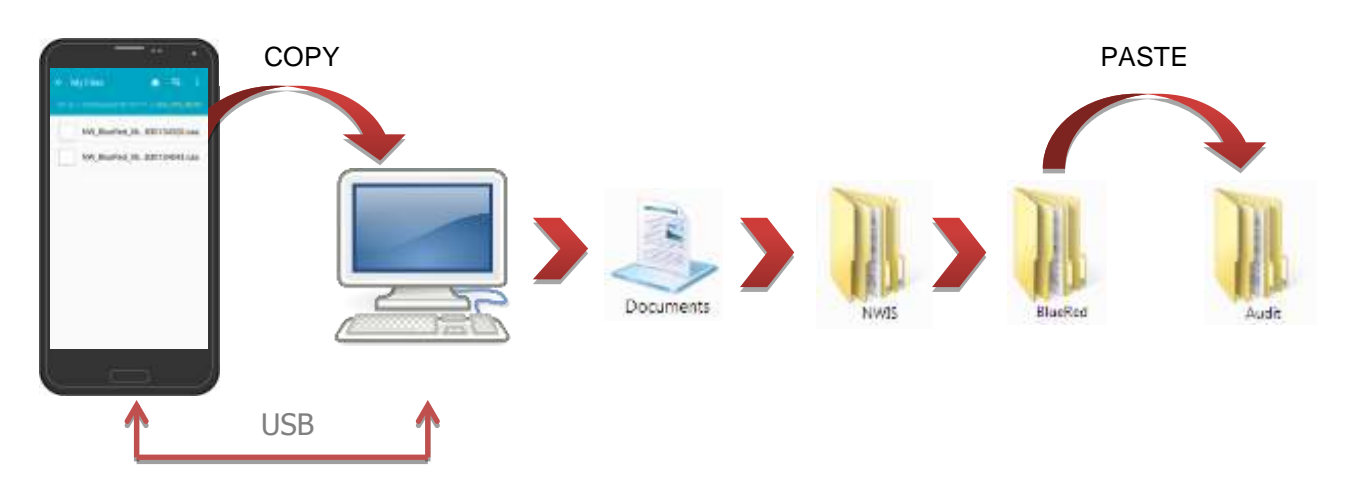

## 6.2.2 Sending data to the MiZiP Suite via Email

Make sure that an Email account has been set up on the smartphone before proceeding as follows:

- 1. Select the collection to be sent, click SEND and enter the recipient's email;
- 2. Make sure that the email has been sent successfully;
- 3. The recipient should <u>Save the received file</u> in the following location on the computer: C:\Users\....\Documents\NWIS\BlueRed\Audit.

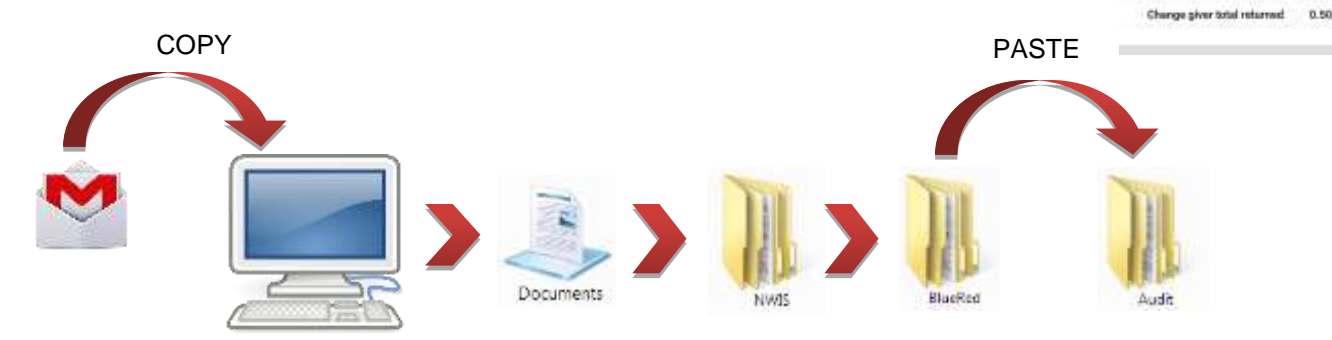

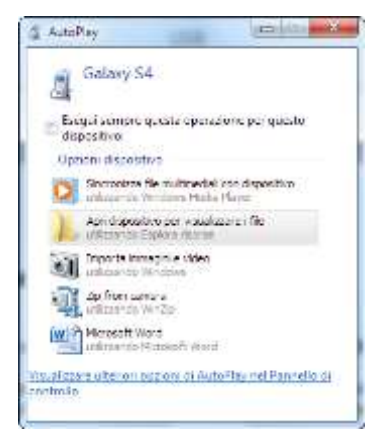

國大會國協會,非利益計劃計劃

**Reportental Data** 

there be

6.10

4.76

1.25

22.05

15.90

7.15

0.75

8.00

← MIZP Audit

Cash sales

Cashiour sales

Total Charged

Charged for Key rest

Changegiver total output

Change alver total input

Charged for sales

N W BuRed Gan 12\_2018 0531102736.coa

## 6.2.3 Viewing statistics through MiZiP Suite

#### Important

 For the general operation of the Statistics module, please consult the "MiZiP Suite Single Database" owner's manual

When the "caa" file has been saved in the following location: C:\Users\....\Documents\NWIS\BlueRed\Audit, the next time that the MiZiP Suite's Statistics module starts up, the following warning message will appear:

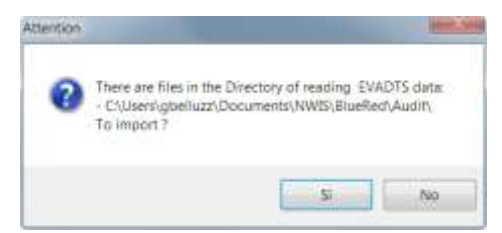

Every "caa" file whose importation has been confirmed, will be processed and saved as two files with the extensions "box" and "aed." The following message will also appear:

| Data saved correctly in                                                                                                    | the following files:                                                                                      |                                                          |
|----------------------------------------------------------------------------------------------------|----------------------------------------------------------------------------------------------------|----------------------------------------------------------|
| C/Users/gbelluzz/Do<br>uite/Data/BlueRed/Zi<br>3_20160902085954_0<br>C/Users/gbelluzz/Do<br>uite/Ewi/BlueRed/Zip<br>_20160902085954_0 | uments/NWIS/M/Zip<br>_M/ZipI/N_W_BluRed,<br>101.box<br>uments/NWIS/M/Zip<br>M/ZipI/N_W_BluRed_(<br>1).eed | Gian_13_\N_W_BiuRett_Gian_<br>Sian_13_\N_W_BiuRet_Gian_1 |
|                                                                                                    |                                                                                                    |                                                          |

A print preview of the collected statistics will then be displayed:

| and the second second s |                                                                                                    | -           |            |                                                                                                    |              |                |                              |              |              |              | -                         |                 |          |     | I I I |
|----------------------------------------------------------------------------------------------------|----------------------------------------------------------------------------------------------------|-------------|------------|----------------------------------------------------------------------------------------------------|--------------|----------------|------------------------------|--------------|--------------|--------------|---------------------------|-----------------|----------|-----|-------|
|                                                                                                    | NUMBER OF STREET, STREET, STREET, STREET, STREET, STREET, STREET, STREET, STREET, STREET, STREET, STREET, STREE | 100000      | 100.00     |                                                                                                    |              | and the late   |                              |              |              |              |                           |                 |          |     | +     |
| Database      Programming                                                                                                    | Keys all Statistics II                                                                                          | I. MaxiBox  | C III: Set | ap Maw                                                                                                    | Key Too      | 6 + O 4        | p                            |              |              |              |                           |                 |          |     |       |
| The Tools Actions                                                                                                    |                                                                                                    |             |            |                                                                                                    |              |                |                              |              |              |              |                           |                 |          |     |       |
| in 12 18 the secondary flam                                                                                                    | IR Role III Role II                                                                                             | 16 D45 E4   | iel Sain   | al main                                                                                                    | an tai       |                |                              |              |              |              |                           |                 |          |     |       |
|                                                                                                    | LD name In north to                                                                                             | AN OWNERS   | an search  | 1.0.00                                                                                                    |              |                |                              |              |              |              |                           |                 |          |     |       |
| a H + B Close II I                                                                                                    | 1 (1) + 4                                                                                                    |             |            |                                                                                                    |              |                |                              |              |              |              |                           |                 |          | 1.1 |       |
|                                                                                                    |                                                                                                    |             |            |                                                                                                    |              |                |                              |              |              |              |                           |                 |          |     |       |
|                                                                                                    | Report Research                                                                                                 |             | -          | New York                                                                                                    | 2011002      | CONCEPTION OF  |                              |              |              |              |                           | or over the set | 100000   | _   |       |
|                                                                                                    | And Description                                                                                                 | 1000        | 1,10,004   | Contraction of the local division of the local division of the loc | the second   | COLUMN DE LA T | A Doors                      | a Aurile Die | 07.10.11     |              | Lane a                    | O MEQUIE        | 13/30/10 | _   |       |
|                                                                                                    | himselfact off                                                                                                  | Lines 1 and |            |                                                                                                    |              |                | August 7                     |              | Dicipitus.   | M            | Sec.                      | T. L. Dorney    |          | _   |       |
|                                                                                                    | Tablement code                                                                                                  | - 300001    |            |                                                                                                    | Continues of |                | -in 5300                     | the more     | A.5.84       | -            |                           | 17.0440.04      |          | _   |       |
|                                                                                                    | Marking Cade                                                                                                    | 107090      |            |                                                                                                    | Beatler C    | tela BASE      | 14                           |              | Firm         | ana BMT      | 1111                      |                 |          | _   |       |
|                                                                                                    | T-Centr                                                                                                    |             |            |                                                                                                    |              | 11             | 84.844                       | Salar        |              |              |                           |                 | 61.0     | _   |       |
|                                                                                                    | To California                                                                                                   |             |            |                                                                                                    |              | - 4.6          | 6 See                        |              |              |              |                           |                 | 0.00     | _   |       |
|                                                                                                    | Bathooles                                                                                                    |             |            |                                                                                                    |              | 0.0            | d-Called                     | Same .       |              |              |                           |                 | 0.00     |     |       |
|                                                                                                    | 2 - Tatal Reval                                                                                                 | kations Co  | all.       |                                                                                                    |              | 1.1            | 6 5 - Spi                    | cial Key St  | dee .        |              |                           |                 | 0.00     |     |       |
|                                                                                                    | 3 - Cosh Sales                                                                                                  |             |            |                                                                                                    |              | 8.8            | # Form St                    | 201          |              |              |                           |                 | 0.00     | _   |       |
|                                                                                                    | Sem                                                                                                    |             |            |                                                                                                    |              | - 0.6          | © Olecon                     | 181          |              |              |                           |                 | 0.00     | _   |       |
|                                                                                                    | Failed Sates                                                                                                    |             |            |                                                                                                    |              | -0.8           | IL R - Not                   | Key Sales    |              |              |                           |                 | 90.9     | _   |       |
|                                                                                                    | Overpag                                                                                                    |             |            |                                                                                                    |              | - 0.0          | 0 T - Tet                    | al Sales Co  | uh + Key     |              |                           |                 | 8.08     | _   |       |
|                                                                                                    | 8 - Total Resa                                                                                                  | kations.    |            |                                                                                                    |              | - 10           | 8 H - H                      | storical Dat | ta .         |              |                           |                 | 100      | _   |       |
|                                                                                                    | Cash                                                                                                    |             |            |                                                                                                    |              | 4.6            | @ Cash                       |              |              |              |                           |                 | 0.00     | _   |       |
|                                                                                                    | Programmer 12                                                                                                   | Charge Ka   | w          |                                                                                                    |              | - 9,8          | @ Cashi S                    | ales.        |              |              |                           |                 | 0,00     | _   |       |
|                                                                                                    | Bolket                                                                                                    |             |            |                                                                                                    |              | - 1.0          | 10 May 54                    | (es)         |              |              |                           |                 | 8.00     | _   |       |
|                                                                                                    | 9 - Het Hay Sa                                                                                                  |             |            |                                                                                                    |              | 0.5            | <ul> <li>Total re</li> </ul> | Belevolices  | Case         |              |                           |                 | <i>D</i> | _   |       |
|                                                                                                    | Initial Disperall                                                                                               |             |            | 0.00 Total n. Selections Key                                                                                                    |              |                |                              |              |              |              | D                         |                 |          |     |       |
|                                                                                                    | 10 - Cument R                                                                                                   | ey Dalaese  |            | B.04 Fotel n. Selec                                                                                                    |              |                | Delectors                    | Cash + 9)    | tý           |              |                           | P               | _        |     |       |
|                                                                                                    | 12 - Spice, Pre                                                                                                 | DE LANK 1-1 |            | Kan Dalama Street                                                                                                    |              |                |                              | -            | 1.10         | -            | Thread 7 Parcent in all 7 |                 | 1.14     | _   |       |
|                                                                                                    |                                                                                                    | - 14<br>    | ner)       | - May -                                                                                                    | Deter        | Central        | Chairson of                  | Clacous      | Date:        | CHICK!       | Correct of                | Departs         | Contra 1 | _   |       |
|                                                                                                    | Distant little F                                                                                                | - Annes     | 0.10       | - durage                                                                                                    | 0.00         | - dansates     | 10.00                        | oreas.       | 0.30         | - and a      | 6.55                      | same a          | 12.20    | _   |       |
|                                                                                                    | Printer Lange 1                                                                                                 |             | 0.25       |                                                                                                    | 0.20         |                | 10,20                        | 1.2          | 0.20         |              | 12.25                     |                 | 0.04     | _   |       |
|                                                                                                    | Wahite Lines 1                                                                                                  | .0          | 0.30       | 0                                                                                                    | 0.30         | .0             | 0.30                         | ñ.           | 0.30         |              | 11.30                     | 1               | 0.00     |     |       |
|                                                                                                    | Mana Line &                                                                                                    |             | 0.35       |                                                                                                    | 0.35         | 0              | 0.35                         | ÷.           | 0.33         |              | 11.95                     | - 20            | 0.28     | _   |       |
|                                                                                                    | Price Line 5                                                                                                    | 0           | 0.40       | a                                                                                                    | D.40         |                | 10.40                        | ā.           | 0.40         | a            | 0.47                      | - 12            | 0.40     |     |       |
|                                                                                                    | Price Line 0                                                                                                    | - 0         | 0.45       | 0                                                                                                    | 0.45         | 0              | 0.45                         | 0            | 0.45         | 0            | 0.43                      | 8               | 0.45     |     |       |
|                                                                                                    | Price Line 7                                                                                                    | 0           | 0.50       | 0                                                                                                    | 0.00         | 0              | 0.50                         | 0            | 0.50         | 0            | 0.50                      | - QC            | 0.00     |     |       |
|                                                                                                    | Price Line 8                                                                                                    | 0           | 0.55       | 0                                                                                                    | 0,95         | .0.            | 0.55                         | 6            | 0.55         | .0           | 0.55                      | - #C            | 0.55     |     |       |
|                                                                                                    | Price Line 9                                                                                                    | 0           | 0.60       | 0                                                                                                    | 0,00         | 0              | 0,90                         | 0            | 0.60         | 0            | 0.69                      |                 | 0.00     |     |       |
|                                                                                                    | Price Line 10                                                                                                   |             | 0.95       | 0                                                                                                    | 0.65         | 0.             | 0.85                         |              | 0.85         | 0            | 0.49                      |                 | 0.65     |     |       |
|                                                                                                    | 13 - Sales, Pri                                                                                                 | DV LAW 1-1  | ErGuant    | 141                                                                                                    |              | converties.    | 14-70                        | tain. Beime  | Born Car     | ÷            | 12.20                     | 1.1.2.2.2       | 1000     | _   |       |
|                                                                                                    |                                                                                                    | Barus 1-    | 2.7mm      | Sales Pro                                                                                                    | etches.      | Reward         | Notice                       | Vents, Po    | ce Live 5-1  | 0 0 5ak      | is, Print 1               | Jres 5-10       | 0.00     |     |       |
|                                                                                                    | Price Line 1                                                                                                    | - D         | 0          |                                                                                                    | 0            | E .            | Numic                        | Vends, Phi   | Di Line 15   | 1000 Sak     | ni. Price i               | 11-100 arts     | 0,00     |     |       |
|                                                                                                    | Price Line 2                                                                                                    |             | :0         |                                                                                                    | 0            | - R.C.         | Notice                       | Vends, Du    | inf Table    | 0 Opt        | of Table 1                | Sales           | 0.00     |     |       |
|                                                                                                    | Phia Live 3                                                                                                    |             | 0          |                                                                                                    | 0            | - E.           | TOTAL                        |              |              | () Tota      | 4                         |                 | 0.00     |     |       |
|                                                                                                    | Printer halves de                                                                                               | 18          | 0          |                                                                                                    | 0            |                | 15-14                        | ta'n See     | Suns Rey     | E            |                           |                 |          |     |       |
|                                                                                                    | Electron Colored St.                                                                                            |             |            |                                                                                                    | 0            |                | Numa                         | Mancas, Per  | to Links 1-1 | 10: -0 faite | in, Philo (               | #10 3:1U        | 0.00     |     |       |

If multiple "caa" files are placed in the directory, the Audits will open one at a time. When the first print preview has been closed, the second will then open automatically and so forth. At the end, the following message will be displayed:

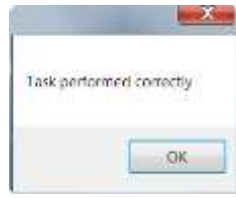

### Important

- The Audit file collected using BlueRed contains a single EVADTS statistic.
- To download the data from a Maxi Key, the BlueRed files must stop importing before the Maxi Key can be inserted into the computer interface.

The following files are generated for each \*.caa file:

- a default \*.aed file in the following location:
   C:\Users\.....\Documents\NWIS\MiZiPSuite\Eva\BlueRed\ZiP\_MiZiP\KitName;
- a default \*.box file in the following location:
   C:\Users\.....\Documents\NWIS\MiZiPSuite\Data\BlueRed\ZiP\_MiZiP\KitName;
- backup "caa" files: C:\Users\....\Documents\NWIS\BlueRed\Audit\Backup\ZiP MiZiP\KitName.

#### Important

- A copy of the files from ZiP and MiZiP payment systems are also saved in the following formats, for any types of management software that uses them:
  - an \*.aed file in the folder: C:\Users\.....\Documents\NWIS\MiZiPSuite\Eva.
  - a \*.box file in the folder: C:\Users\.....\Documents\NWIS\MiZiPSuite\Data
- If the same file is re-added (in the C:\Users\.....\Documents\NWIS\BlueRed\Audit folder), it will be renamed by adding a sequential number and saved.
- If a BlueRed file has been modified, the software will warn of this anomaly with a suitable message and will indicate the location where the file was saved.

To reset the directory where BlueRed files are saved, consult chapter 9.

### 6.3 MIZIP SETUP

MiZiP Setup can be used to send either the complete or partial parameter configuration to MiZiP systems.

Function only available for MiZiP systems.

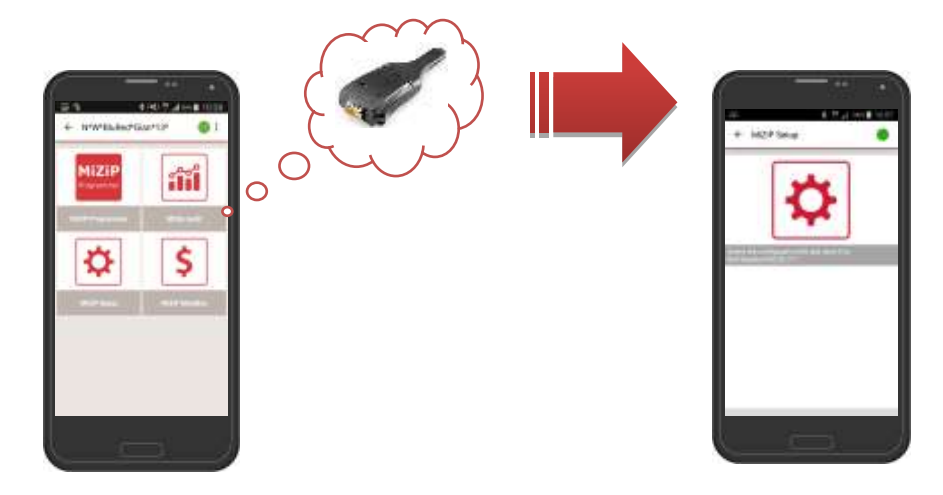

Unlike the Maxi Key, the BlueRed Manager app can contain multiple setup files. In this way, multiple MiZiP systems can be configured with just one smartphone.

# 6.3.1 Preparing setup files using MiZiP Suite

In the C:\Users\.....\Documents\NWIS\MiZiPSuite\ParameterFiles directory, Excel file examples that are specific for MiZiP payment systems are available.

The image to the side shows the list of available examples.

It is recommended to create a backup copy of the file before editing the file.

Below is an example of an available Excel spreadsheet:

| PARAMETER<br>NUMBER | DESCRIPTION                                | VALUE           | DEPAULT VALUE           | RANGE                                                                                                    | DC Medeo | EXE Same | -  |
|---------------------|--------------------------------------------|-----------------|-------------------------|----------------------------------------------------------------------------------------------------|----------|----------|----|
| 90000               | Presspol / PROTOCOL                        | Ó               |                         | <pre>G = meetative master,<br/>1 = executive slove,<br/>3 = MDB,</pre>                                      | •        | •        | •  |
| 39001               | Pratricol / VEND TYPE                      | 1               | 3                       | <pre>0 = single vend.<br/>1 = solt1 vend.</pre>                                                             | •        | •        | •  |
| 30002               | Pratocal / SYSTEM                          | 0               |                         | 0 = prices un van,<br>1 = price system,<br>2 = price holding,<br>3 = price hold.displ,<br>4 = 100 standard, | •        | •        | •  |
| 20203               | Pratocol / BASE UNIT                       | 1               | 0,01                    | 0.05 - 2.00                                                                                                 | ٠        | ٠        | ٠  |
| 30004               | Pratocol / DECIMAL POSIT                   | ż               | 3                       | 0 = position 0,<br>1 = position 1,<br>3 = position 3,<br>8 = position 8,                                    | •        |          | •  |
| 30006               | Pretocol / VEND DELAY                      |                 | 0                       | D = OFF. 1 = OR                                                                                             | ٠        |          |    |
| 39009               | Pretocol / DISPLAY DELAY                   |                 | 0                       | 0 = 087, 1 = 08                                                                                             | •        |          |    |
| 39007               | Protocol / COMIVUNIC: DELAY                |                 | 0                       | 0 = 059, 1 = 08                                                                                             | ٠        |          |    |
| 20070               | Periodi / READER TYPE                      | 1               | 4                       | 0 = type 1.<br>I = type 2.                                                                                  |          |          | •  |
| 33011               | Pratocol / MAX RESPON TIME                 | 5               | 5                       | 5 - 200                                                                                                    |          |          |    |
| 39012               | Protocol / INTERBYTE TIME                  | 1               | 1                       | 1 - 10                                                                                                    |          |          |    |
| 30013               | Pretocol / COUNTRY CODE                    | 6182            | 1826                    | 0 - 9999                                                                                                    |          |          |    |
| 30014               | Protocol / Dustomization / OUT OF SEQUENCE | •               | .0                      | 0 = 0FF. 1 = 00                                                                                             |          |          |    |
| 30315               | Protocol / Dustomization / REVALUE NO ACK  | •               | 0                       | 0 = 089, 1 = 08                                                                                             |          |          |    |
| 390.96              | Protocol / Customization / CREDIT REFRESH  |                 | Ó                       | 0 = 089, 1 = 08                                                                                             |          |          |    |
| 993Y7               | Prescol / Customasten / PICTROUS CRED      | ō               | 0                       | 0 = Disabled,<br>I = 65535.<br>F = Free Vesd,<br>J = Test,<br>4 = Discourt 4,<br>1 = Max price VHC,         |          |          | •  |
| 39319               | Pratocol / Dustomated / FAST RESP. TIME    |                 | 0                       | 0 = OFF. 1 = OH                                                                                             |          |          | ٠  |
| 39320               | Prescul / PERPHERAL                        |                 | 0                       | 0 = Cashless1.<br>1 = Cashless2.                                                                            |          |          | •  |
| A IN OCCUPANT OF    | AUTOCOM CALL SEVEN HANCE Done line CATEGO  | DETTATEL STREET | STATES CODES BAILANDITE | TIME ATTLED DADAHETEES                                                                                      |          | Do T     | 10 |

Key:

- Parameter Number: the parameter code. For further information, please refer to the MiZiP Plus manual.
- **Description:** the string of the various menus.
- Value: the parameter to be set. The reference can be viewed in the Range column.
- **Default value:** the default parameter (after a system initialisation).
- Range: the reference for the Value column.

### Important

The All worksheet cannot be edited as it summarises the parameters of all the other spreadsheets.

## 6.3.2 How to generate a "cas" setup file

To create a "cas" file that can be uploaded to the smartphone, proceed as follows:

1. After the example Excel spreadsheet has been edited and saved, open the MiZiP Suite Setup module;

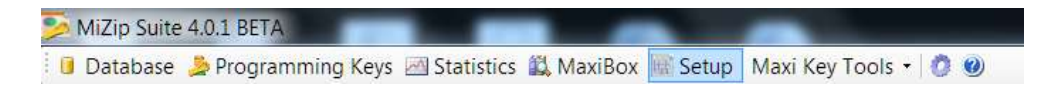

- 2. Click "IMPORT FROM EXCEL FILE";
- 3. Select the pre-prepared Excel file;

| © N&W GLOBAL | VENDING S.p.A. |
|--------------|----------------|
|--------------|----------------|

| Raccolta I     | Documenti |
|----------------|-----------|
| ParameterFiles |           |

Nome

- MiZipLoaderDemo.xls
- MiZipLoaderPlusDemo.xls MiZipBasicMdbDemo.xls
- MiZipPlusDemo.xls
  MiZipBasicExeDemo.xls

- 4. Once the parameters have been imported from the Excel file, the window will display the individual parameter values;
- 5. The subset of parameters to be uploaded can be selected from the "Excel Sheet" drop-down menu;

| 🔓 Impor | t from Excel file 🗙 🔳 Send to Maxi Key 🔚 Save to File 🛛 Excel Sheet | ALLS              |         |
|---------|---------------------------------------------------------------------|-------------------|---------|
| Number  | Description                                                         | ALLS<br>DANKNOTE: | Volue * |
| 00002   | Department Code                                                     | BLACKLISTS        | 1       |
| 30000   | EVA-DTS Security Code                                               | CATEGORY_LIMITS\$ | 0       |
| 00007   | EVA-DTS Pass Code                                                   | COINSS            | 0       |
| 00008   | Previous Operator Code                                              | EUROS             | 2       |
| 00010   | User Groups                                                         | KEY_MANAGEMENT\$  | 0       |
| 00011   | User Group 1 Code                                                   | LANGUAGES .       | 1       |
| 00012   | User Group 2 Code                                                   | NAMES_Price_line3 | 1       |
| 00013   | User Group 3 Code                                                   | OTHER_PARAMETERSS | 1       |
| 00014   | User Group 4 Code                                                   | SALE, PRICESI     | 1       |
| 00015   | User Group 5 Code                                                   | STATISTICSS       | 1       |
| 00016   | Machine Code Size                                                   | GPLW/ING_PRICESS  | 0       |
| 00017   | Present PIN                                                         |                   | 12345   |

6. Continue by pressing the "Save to File" button which will now be enabled. The file can be saved in two different ways:

#### Method 1 - Setup file with verification of the payment system codes.

The generated setup file is specific to a MiZiP system where the three system codes (client, machine and reader codes) have already been set up.

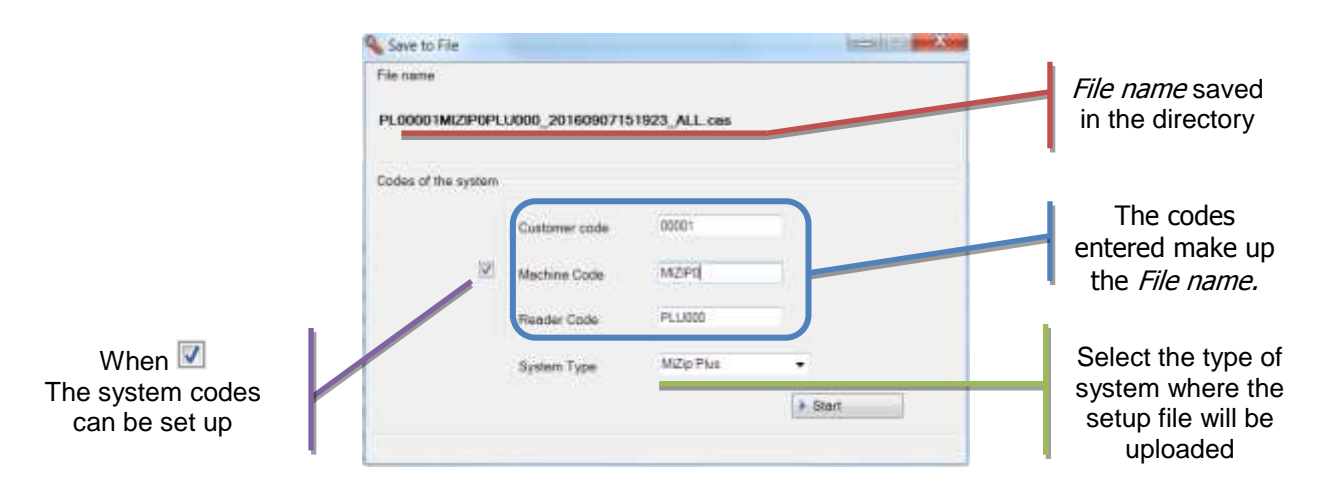

Click START and the file will be saved in the following directory: C:\Users\.....\Documents\NWIS\BlueRed\Setup\CLIENTCODE\MACHINECODE

The names of the CLIENT CODE and MACHINE CODE subfolders are created automatically according to the values set in the "System codes."

#### Important

- Make sure that the "System codes" match the codes set in the MiZiP system where the setup will be uploaded.
- Make sure that the "System type" matches the MiZiP system where the setup will be uploaded.

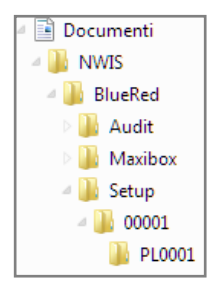

#### Method 2 - Setup file without verification of the payment system codes.

The generated set up file can be used in multiple MiZiP systems of the same type (Basic EXE, Basic MDB, Plusecc.)

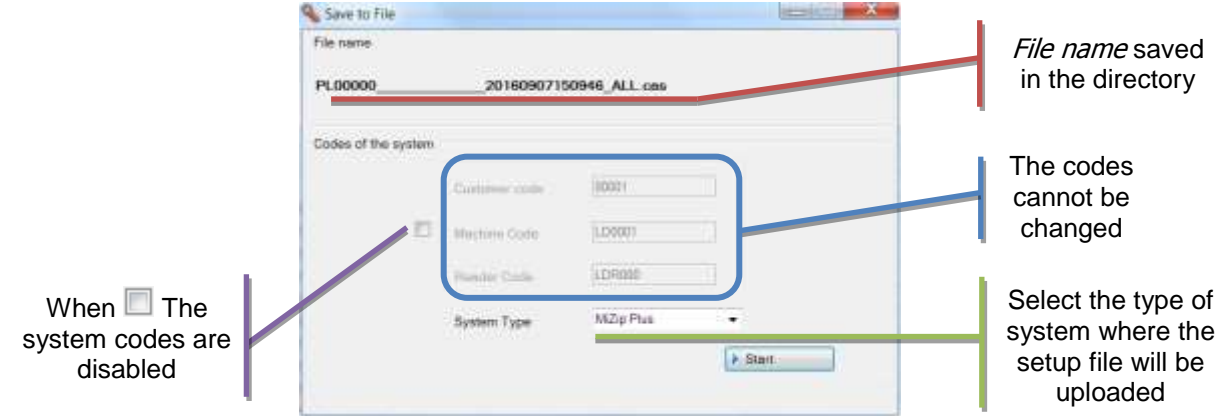

#### Click START and the file will be saved in the following directory: C:\Users\.....\Documents\NWIS\BlueRed\Setup\00000

The respective 6 characters of the machine and reader codes are replaced by an equal number of characters, '\_'.

The name of the subfolder, "00000," is created automatically.

#### Important

• Make sure that the "System type" matches the MiZiP system where the setup will be uploaded.

## 6.3.3 Saving the setup file to the smartphone

- 1. Copy the file that has been previously generated through the MiZiP Suite
- 2. Connect the smartphone to the computer;
- Enter the following folder: ARCHIVE > BLUERED > LOCATIONS > Location name > Name of assigned Kit > SETUP;

E.g. BLUERED > LOCATIONS > PN HIGH SCHOOL > N&W BlueRed X02002a > SETUP;

4. <u>Paste the file</u> inside the SETUP folder.

### 6.3.4 Sending the setup file to MiZiP systems

- 1. Open the BlueRed Manager app;
- Select the Kit paired with the payment system that is to be configured;
   Please note: Check that the Setup File (see the previous paragraph) has been pasted into the corresponding selected BlueRed folder;

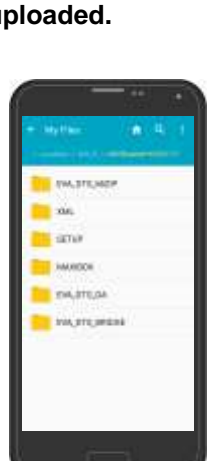

📑 Documenti

Audit

Setup 00000

Maxibox

A BlueRed

3. Enter the MiZiP Setup function and check that the file to be sent to the MiZiP system is there;

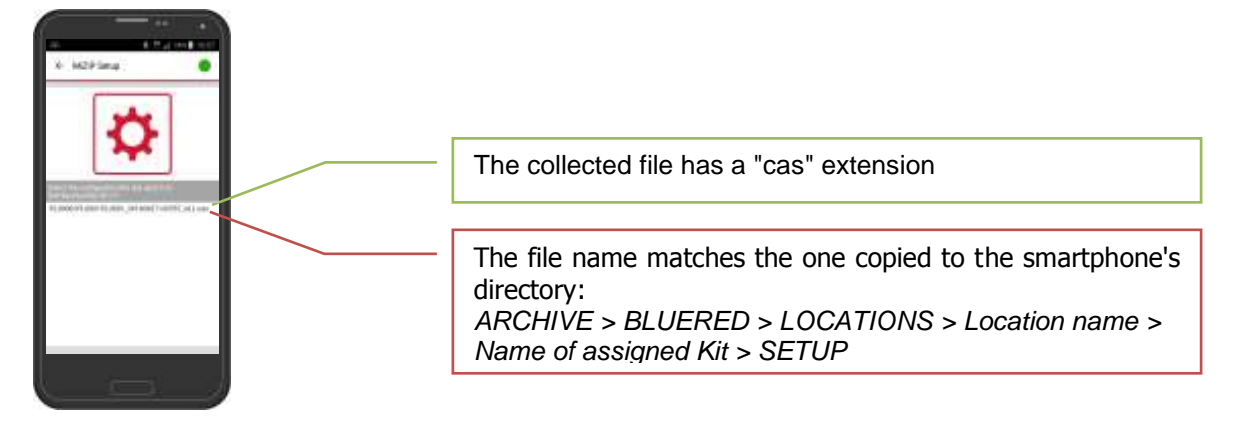

- 4. Select the file and wait until the operation is completed successfully. The time taken to send is linked to the size of the setup file being sent.
- 5. If the "**Communication error**" message appears, check the following:
- ✓ The example Excel spreadsheet used to generate the setup file must be compatible with the type of MiZiP system where the setup will be uploaded;
- ✓ The Client, Machine and Reader codes, if set up in order to generate the setup file, must match those set up in the MiZiP system where the setup will be uploaded;
- ✓ The "System Type" (e.g. PL, BM, LP), set up in order to generate the setup file, must match the MiZiP payment system where the setup will be uploaded;
- ✓ The Operator Code, set up in the MiZiP system, must match the one set in the "BlueRed Manager" menu of the app (see paragraph 5.3.3).

## 6.4 MIZIP MAXIBOX

Select the MiZiP MaxiBox function in order to collect ZiP and MiZiP system transactions.

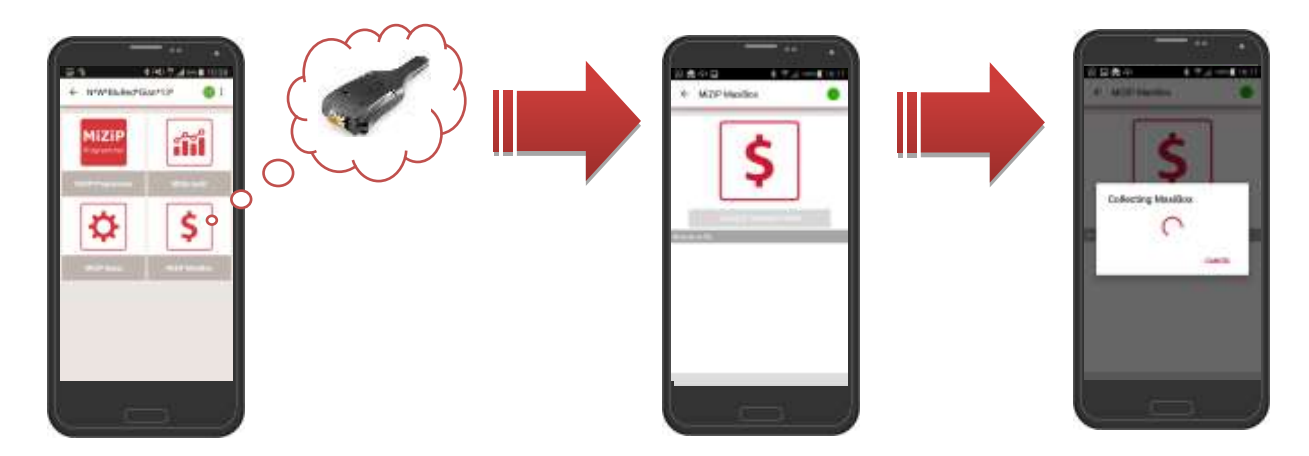

Systems which support the MaxiBox generation are as follows:

| ZiP                               |
|-----------------------------------|
| ZiP + Ram + MaxiBox Module        |
| ZiP Loader + Ram + MaxiBox Module |
| ZiP Loader Plus                   |
| MiZiP                             |
| Plus                              |
| Loader                            |
| Loader Plus                       |
| Portable Revaluation Unit         |

To start the collection, select "COLLECT TRANSACTIONS". If the collection is successful, the list of files containing MaxiBox data will be updated

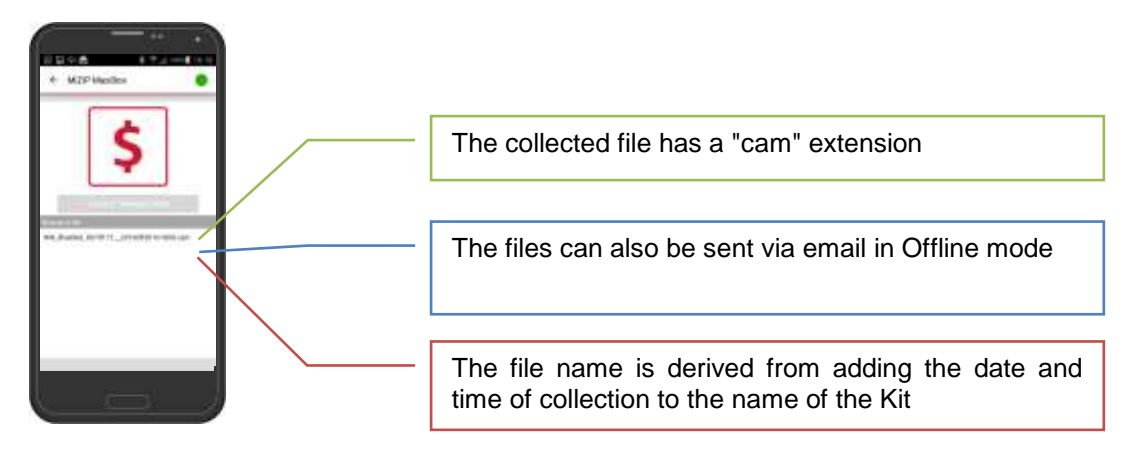

### Important

If the MaxiBox collection was not saved correctly, the next time the app turns on, a message will appear prompting the MaxiBox collection to be run again.

If the "Communication error" message appears, check that:

✓ The Operator Code set in the ZiP/ MiZiP system matches the one programmed in the app (see paragraph 5.3.3).

The collected data can be sent to and viewed in the MiZiP Suite via email or by connecting the smartphone directly to the computer via USB.

The method is the same as the one described in paragraphs 6.2.1, 6.2.2 and 6.2.3 with the only difference being the name of the folders which are:

- On the mobile device: ARCHIVE > BLUERED > LOCATIONS > Location name > Name of assigned Kit > MAXIBOX;
- 2. On the computer: C:\Users\.....\Documents\NWIS\BlueRed\Maxibox

# 7 COLLECTING STATISTICS FROM NECTA VENDING MACHINES

### 7.1 VENDING MACHINE AUDIT

Select the Vending Machine Audit function in order to collect statistics from NECTA vending machines in EVA-DTS format.

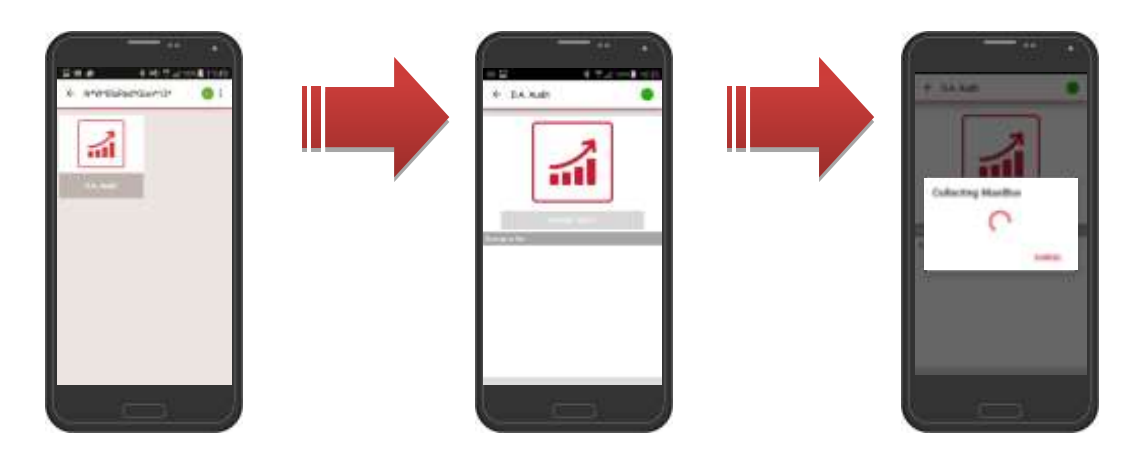

Before selecting "IMPORT AUDIT," check that the vending machine has been configured correctly, as shown in the following table:

| TECHNICAL menu                    | Parameters                            |  |
|-----------------------------------|---------------------------------------|--|
| COMMUNICATION PROTOCOL            | DDCMP ENHANCED                        |  |
| PASS. CODES                       | ##### <sup>(1)</sup>                  |  |
| SECURITY CODE                     | ##### <sup>(1)</sup>                  |  |
| SELECT FLAG (or end transmission) | ON                                    |  |
| DATA TRANSMISSION                 | TELEMETRY <sup>(2)</sup> or RS-232 or |  |
|                                   | IRDA KIT                              |  |
| EVA-DTS Type                      | Fixed                                 |  |
| START BAUD RATE                   | 9600                                  |  |

<sup>(1)</sup> The SECURITY CODE and PASS CODE must match the codes programmed in the "BlueRed Manager" menu (see paragraph 5.3.3)

<sup>(2)</sup> In the case of Telemetry, the Audit collection can also be performed with the vending machine port closed.

When the collection process has finished, the files can be viewed in chronological order

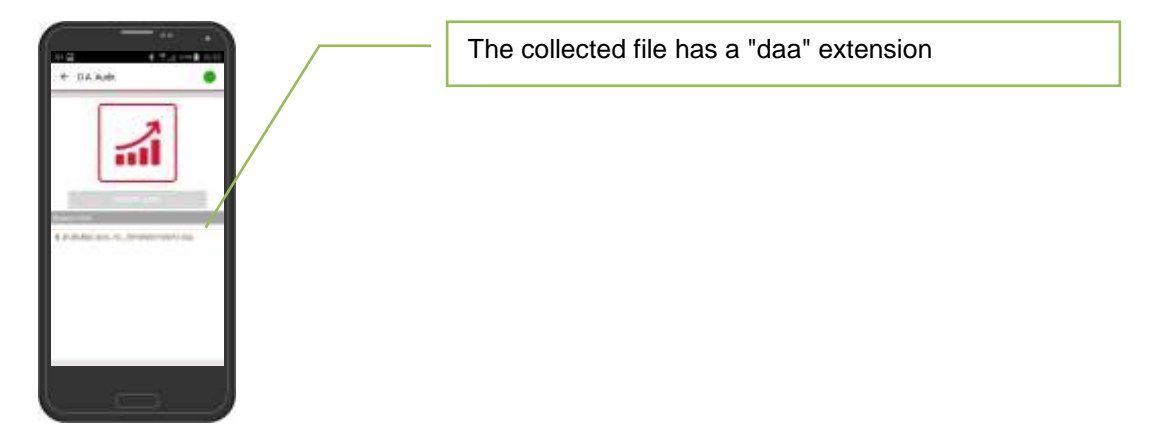

### Important

If the Audit collection was not saved correctly, the next time the app turns on, a message will appear prompting the Audit collection to be run again.

Furthermore, if a file is selected, a preview will be available which displays the main sales and refill statistics.

| DA AUR                      | ← D.A. Audit                                    | inant    |                    | Show File Statistics     Solid Sectors     Solid Sectors     The Statistics     Solid Sectors     Solid Sectors |
|-----------------------------|-------------------------------------------------|----------|--------------------|----------------------------------------------------------------------------------------------------|
| 8                           | /<br>N_W_BluRed_Stafamia_20160<br>510115905.daz | Then the |                    | 6-9307981030080994/193511<br>8719079031<br>81198(208080809 09496, ****80808080<br>8473<br>8471464101203048                                                                                                    |
|                             | incremental bata                                |          |                    | C81***1.3<br>NR1*840*23*380*10                                                                                                    |
|                             | Sales                                           | 0.00     | In                 | 221100<br>221100<br>221100                                                                                                    |
|                             | Cash sales                                      | 8.00     |                    | CA2*9*8*4049<br>CA3*804*809*8*0*1358*1350*8*04049                                                                                                    |
|                             | Coobless sales                                  | 8.00     | Show file          | CHTABLE                                                                                                    |
| Relation C. Inversements in | Tatal Charged                                   | 8.05     | the require can be | Califiero<br>Califiero                                                                                                    |
|                             | Charged for Key recharge                        | 6.00     | the results can be | Balling<br>Dalars                                                                                                    |
|                             | Charged for sales                               | 3.00     | viewed in          | D42*8*0*0*0<br>D42*8*0*0*0                                                                                                    |
|                             | Changegiver total output                        | 0.00     | EVA DTS format     | D43+3-9+4043-8+10<br>D43+3-9+4043-8+10                                                                                                    |
|                             | Change giver total input                        | 8.00     | EVA-DISIOIIIat     | D4279204490000                                                                                                    |
|                             | Change giver total retarned                     | 6.00     |                    | D41+9+0++1040+0<br>D61+++                                                                                                    |
|                             | Channe niver manual lodad                       | 6.00     |                    | D#24910-000<br>D#24910-000                                                                                                    |

#### Important

The data in the print preview may not be reliable. It is recommended to refer to the EVA-DTS file instead.

The collected data can be sent to and viewed in the MiZiP Suite via email or by connecting the smartphone directly to the computer via USB.

The method is the same as the one described in paragraphs 6.2.1, 6.2.2 and 6.2.3 with the only difference being the name of the folders which are:

- On the mobile device: ARCHIVE > BLUERED > LOCATIONS > Location name > Name of assigned Kit > EVA\_DTS\_DA;
- 2. On the computer: C:\Users\.....\Documents\NWIS\BlueRed\Audit

### Important

The preview of the collected statistics only shows some of the data available in the EVA-DTS 6.0 file.
 When opening the statistics file in EVA-DTS 5.0 format, the preview will not be available and the file will be moved to the following location: C:\Users\....\Documents\NWIS\BlueRed\Audit\UNMANAGED.

The following files are generated for each \*.daa file created by MiZiP Suite on the computer:

- A file with an \*.aed extension in the EVADTS data storage folder, which is normally used by MiZiP Suite (default C:\Users\.....\Documents\NWIS\MiZiPSuite\Eva\BlueRed\VendingMachine\KitName). For more information please consult the "MiZiP Suite Single Database" manual;
- A file with a \*.box extension in the statistical data storage folder, in the proprietary format normally used by MiZiP Suite (default C:\Users\.....\Documents\NWIS\MiZiPSuite\Eva\BlueRed\VendingMachine\*KitName*).
   For more information please consult the "MiZiP Suite Single Database" manual.

### Important

 A copy of the \*.aed file from Necta vending machines is also saved in the storage folder normally used by the MiZiP Suite (default C:\Users\.....\Documents\NWIS\MiZiPSuite\Eva) for any type of management software that uses it.

Furthermore, the "daa" files downloaded in MiZiP Suite will be backed up. They can be found in the following location:

C:\Users\....\Documents\NWIS\BlueRed\Audit\Backup\VendingMachine\KitName.

# 8 BRIDGE

The Portable BlueRed can be used as a bridge to connect a smartphone with vending machines/ payment systems from other manufacturers that are equipped with an IrDA interface.

Simply connect the BlueRed to a power bank(\*) using specific cables, enable the IrDA communication channel in the vending machine or payment system of other manufacturers (\*\*) and select the Bridge function in the BlueRed Manager app.

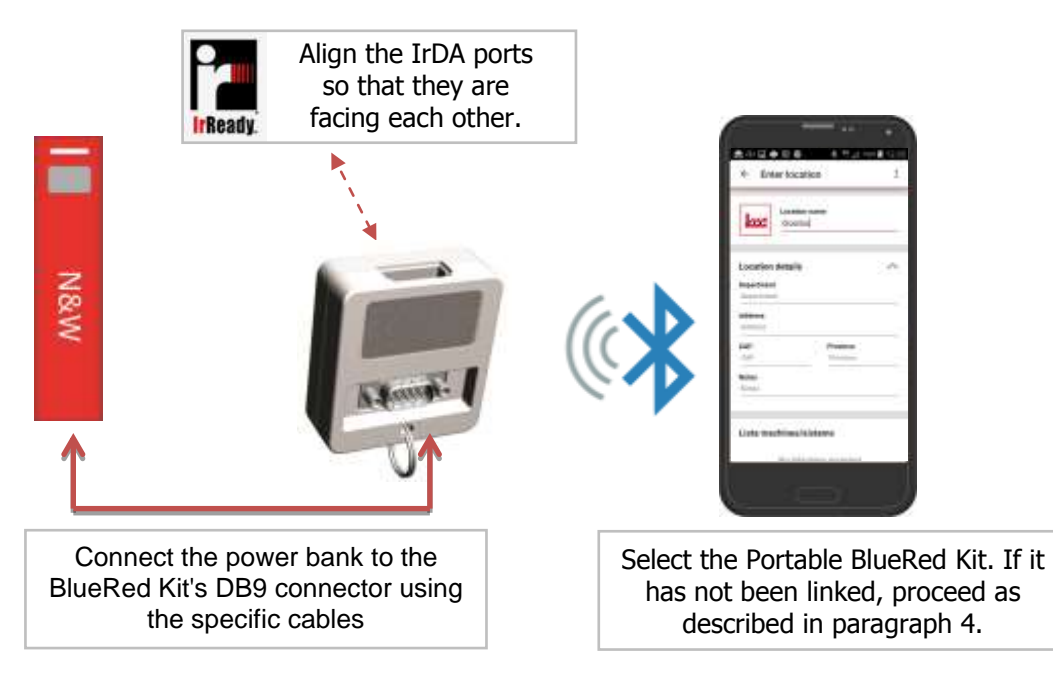

(\*) After approximately one minute of inactivity, the BlueRed Kit reduces its absorption and this may result in the power bank switching off. Furthermore, make sure that the power bank output voltage is 5V. (\*\*) Please contact N&W for the full list of compatible products.

In BRIDGE mode the Vending Machine and ZiP/ MiZiP functions are not available.

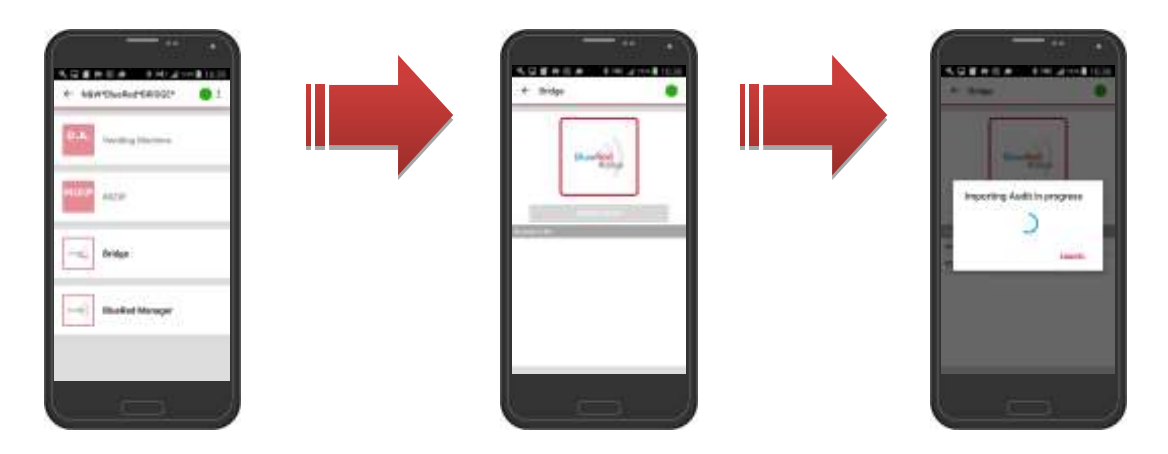

Before selecting "IMPORT AUDIT," check that the IrDA communication channel in the vending machine or payment system of other manufacturers is enabled.

When the collection process has finished, the files can be viewed in chronological order

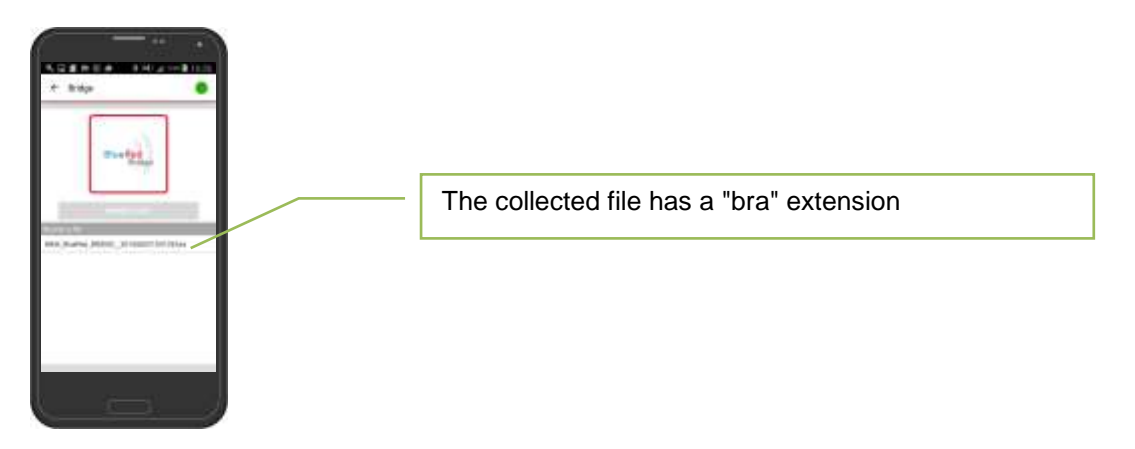

### Important

If the Audit collection was not saved correctly, the next time the app turns on, a message will appear prompting the Audit collection to be run again.

The collected data can be sent to the MiZiP Suite or other types of management software via email or by connecting the smartphone directly to the computer via USB

| ← MIZIP Aush                                    | B-MIT                                                                                                    |                                                                                                    | Show File Statistics     Show File Statistics     Show File Statistics     Show File Statistics     Show File Statistics     Show File Statistics     Show File Statistics     Show File Statistics     Show File Statistics                                                                                                    |
|-------------------------------------------------|----------------------------------------------------------------------------------------------------|----------------------------------------------------------------------------------------------------|----------------------------------------------------------------------------------------------------|
| /<br>N.W.BluRed,Glas.,13_2016<br>0531102736.com | tions for                                                                                                    |                                                                                                    | +0x874252131001*%8*V1/6*1<br>5**001*0001<br>CA1*1-489:000402*C2*20028EC*120*14635<br>CA3*423**172*4035*172                                                                                                    |
| increased Data                                  |                                                                                                    |                                                                                                    | CALMAR TOTAL 2011 THE POWER OF THE POWER OF |
| Sales                                           | 6.10                                                                                                    | In                                                                                                    | CA8*136*136<br>CA8*136*136                                                                                                    |
| Cash salos                                      | 4.35                                                                                                    | Ob any file                                                                                                    | CA104040<br>CA1145442291457546275437                                                                                                    |
| Cashless sales                                  | 1.25                                                                                                    | Show file                                                                                                    | CA11+10+539+1+538+539-9+538<br>CA11+00+395+1+184+590+1+184                                                                                                    |
| Total Charged                                   | 23.05                                                                                                    | the results can be                                                                                                    | CA115092673522526673125                                                                                                    |
| Charged for Key recharge                        | 15.90                                                                                                    | viewed in                                                                                                    | CA11/200/54/34/0/54/54/9                                                                                                    |
| Charged for sales                               | 7.15                                                                                                    | viewed in                                                                                                    | CA17-0+5+0+0+04<br>CA17-1+1-0+0+0+0                                                                                                    |
| Changegiver total output                        | 9.75                                                                                                    | EVA-DTS format                                                                                                    | GA17-2+20+8+0+0+0                                                                                                    |
| Change giver total input                        | 8.00                                                                                                    |                                                                                                    | GA1*0000000000*00000000****                                                                                                    |
| Change giver total returned                     | 0.50                                                                                                    |                                                                                                    | 04/11/02/103<br>04/11/02/103<br>04/11/02/103<br>04/11/02/03/12/04/14/244/6/3782*3<br>04/11/02/02/1000*<br>04/11/02/02/000****0                                                                                                    |
|                                                 | A Di Barri de Conservation     Mitzer Austit      Mitzer Austit      Mitzer Austit      Mitzer Austit      Mitzer Austit      Mitzer Austit      Mitzer Austit      Mitzer Austit      Savier      Savier      Cash ranks      Cash ranks      Cash ranks      Charged for Key recharge      Charged for Key recharge      Charged for Key recharge      Charged for Key recharge      Charged for Key recharge      Charge giver total input      Charge giver total input | MIZIP AuSt     sear     MIZIP AuSt     MIZIP AuSt     MIZIP AuSt     MIZIP AuSt     MIZIP AuSt     MIZIP AuSt     MIZIP AuSt     MIZIP AuSt     MIZIP AuSt     MIZIP AuSt     MIZIP AuSt     MIZIP AuSt     MIZIP AuSt     MIZIP AuSt     MIZIP AuSt     MIZIP AuSt     MIZIP Aust     MIZIP Aust     MIZIP A | Image: Military Austrice     Series       Image: Military Austrice     Series       Image: Military Austrice     Military Austrice       Image: Military Austrice     Military Austrice       Image: Military Austrice     <                                                                                                    |

#### Important

If the data is collected from non-N&W systems, the print preview data may not be reliable. It is recommended to refer to the EVA-DTS file instead.

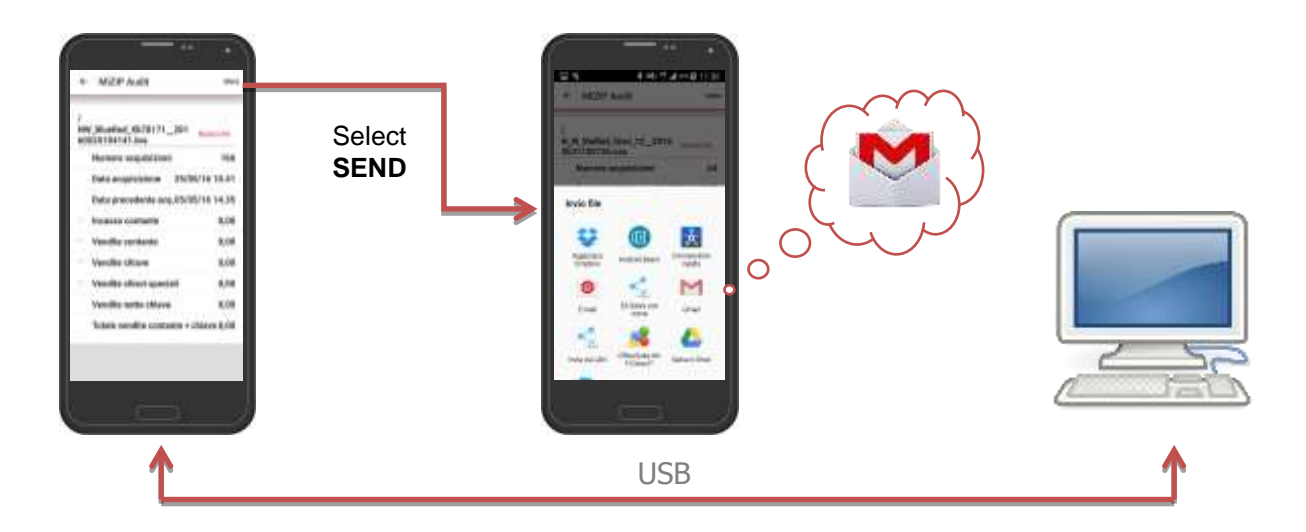

The collected data can be sent to and viewed in the MiZiP Suite via email or by connecting the smartphone directly to the computer via USB.

The method is the same as the one described in paragraphs 6.2.1, 6.2.2 and 6.2.3 with the only difference being the name of the folders which are:

- 1. On the mobile device: ARCHIVE > BLUERED > LOCATIONS > Location name > Name of assigned Kit > EVA\_DTS\_BRIDGE.
- 2. On the computer: On the computer: C:\Users\.....\Documents\NWIS\BlueRed\Audit

The following files are generated for each \*.bra file created by the MiZiP Suite on the computer:

- A file with an \*.aed extension in the EVADTS data storage folder, which is normally used by MiZiP Suite (default C:\Users\.....\Documents\NWIS\MiZiPSuite\Eva\BlueRed\Bridge\KitName). For more information please consult the "MiZiP Suite Single Database" manual;
- A file with a \*.box extension in the statistical data storage folder, in the proprietary format normally used by MiZiP Suite (default C:\Users\.....\Documents\NWIS\MiZiPSuite\Eva\BlueRed\Bridge\KitName).
   For more information please consult the "MiZiP Suite Single Database" manual.

### Important

 A copy of the \*.aed file from other vending machine manufacturers or payment systems is also saved in the storage folder normally used by MiZiP Suite (default C:\Users\.....\Documents\NWIS\MiZiPSuite\Eva) for any type of management software that uses it.

Furthermore, the "bra" files downloaded in MiZiP Suite will be backed up. They can be found in the following location:

C:\Users\....\Documents\NWIS\BlueRed\Audit\Backup\BRIDGE\KitName

To change the directory where BlueRed files are saved, consult chapter 9.

## 9 MIZIP SUITE: DIRECTORY SETTINGS FOR OPENING BLUERED FILES

Version 4.0 onwards of the MiZiP Suite software can operate with the data collected using the BlueRed Manager app, together with the BlueRed Kit.

The folders used to manage the files can be customised as follows:

- Press this button 0 ;
- The window shown on the right will open. In this window, the functions for managing files created by the BlueRed Manager app can be enabled or disabled.
- When Enable the location of the folders can be changed and the software will use these folders to search for new files to be managed;
- When Enable the software does not manage the file created by the BlueRed Manager app.

| Enable                                          |     |        |
|-------------------------------------------------|-----|--------|
| Directory of reading EWADYS date                |     |        |
| C1Users/ghelian/Document/NW1EdlarRed/Audit      |     | 120    |
| Directory of reading Mailton date               |     |        |
| C:DevergionRez(Decementel/WVISiBhaeReal/Marchon |     | 3      |
| Deactory of writing Setup data                  |     |        |
| C1LNers'glinkatiDicarentNM15iBlueRed.Setapi     |     | 3      |
|                                                 |     |        |
|                                                 |     |        |
|                                                 |     |        |
|                                                 | CK. | Cencel |

### **10 USING A HANDHELD DEVICE**

The BlueRed Kit can be used to collect statistical data in EVA-DTS format via IrDA.

The way in which the data is collected via IrDA, has not changed since the previous versions of the IrDA Kit.

#### **Collecting data from Vending Machines:**

- 1. Connect the BlueRed Kit to the vending machine as described in chapter 2;
- 2. Programme the IrDA parameters in the vending machine as described in chapter 7;
- 3. Align the IrDA ports of the BlueRed Kit and the handheld device;
- Start the audit collection application from the handheld device; (the BlueRed Kit LED will automatically change from green to a solid red)
- Wait for the collection to be completed successfully by following the messages displayed on the handheld device's software.

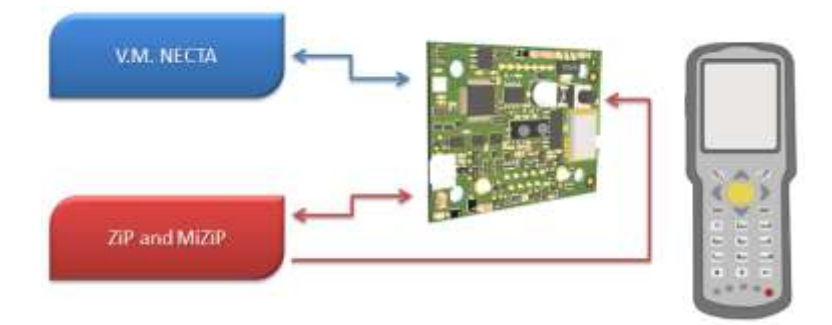

#### Collecting data from ZiP/ MiZiP systems

- 1. Connect the BlueRed Kit to the ZiP/ MiZiP payment system as described in chapter 2;
- 2. Programme the IrDA parameters in the payment system as described in paragraph 6.2;
- 3. Align the IrDA ports of the BlueRed Kit and the handheld device;
- 4. <u>Press and hold the button</u> in the BlueRed Kit for no more than 2 seconds;
- (the BlueRed Kit LED will change from green to a solid red)
- 5. Start the audit collection application from the handheld device;
- 6. Wait for the collection to be completed successfully by following the messages displayed on the handheld device's software.

## **11 BLUERED LED INDICATORS**

## **11.1 FIXED AND PORTABLE:**

R→G→B sequence x3; then solid BLUE and GREEN GREEN Alternating GREEN/ RED RED BLUE Intermittent BLUE

Starting up (for 6 seconds) Kit in standby Enabling the IrDA channel IrDA channel enabled Bluetooth channel enabled Bluetooth pairing (Max. for 2 minutes)

Important

If the FIXED version of the BlueRed Kit is repeatedly turned on and off, it will enter an "out of service" mode (the LEDs will begin to flash red, green and blue in sequence) and it will not be possible to do anything for a certain period of time.

## 11.2 PORTABLE VERSION IN BRIDGE MODE:

 $R \rightarrow G \rightarrow B$  sequence x3; then solid BLUE and GREEN Intermittent BLUE BLUE

Starting up (for 6 seconds) Bluetooth pairing (Max. for 2 minutes) Bluetooth channel enabled

### **12 UPDATING THE FIRMWARE**

To update the BlueRed Kit's firmware, follow this procedure:

- 1. Connect the BlueRed Kit to the computer via a USB to Micro USB cable, without connecting it to the vending machine or payment system (the Kit's LEDs will remain solid red, green and blue);
- 2. The computer will automatically install the drivers and if the "Autoplay" function has been set up, the following window will open:

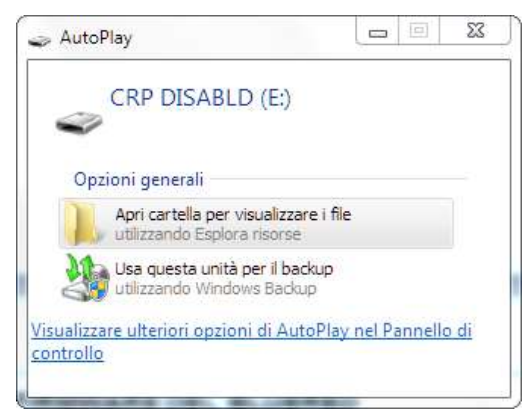

3. If Autoplay has not been set up, wait until the device is ready in "Explorer" as shown in the image below:

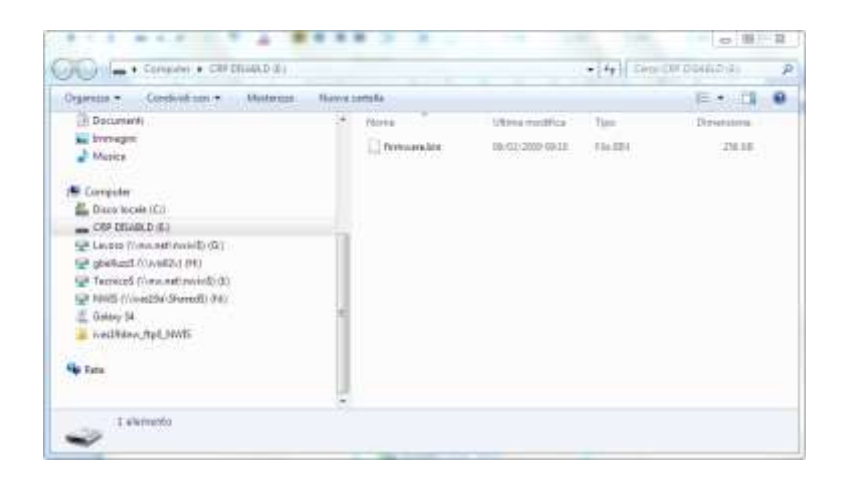

- 4. Open the "CRP DISABLD" folder and delete the "firmware.bin" file found within;
- 5. Copy the new file inside the same folder;
- 6. Disconnect the BlueRed Kit from the computer.

#### Important

- The BlueRed Kit does not need to be linked to the smartphone again.
- Once the file has been saved, it will be renamed to "firmware.bin".
- The firmware version of the BlueRed Manager can be checked in the app's "BlueRed Manager" menu (see paragraph 5.3.4).

|  | <br> | <br> |
|--|------|------|
|  |      |      |
|  |      |      |
|  |      |      |
|  | <br> | <br> |
|  |      |      |
|  |      |      |
|  |      |      |

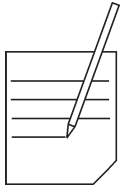

| //-  |
|------|
|      |
|      |
|      |
|      |
|      |
|      |
|      |
|      |
|      |
|      |
|      |
|      |
|      |
|      |
|      |
|      |
|      |
|      |
|      |
|      |
|      |
|      |
|      |
|      |
|      |
|      |
|      |
| <br> |
|      |

|  | <br> | <br> |
|--|------|------|
|  |      |      |
|  |      |      |
|  |      |      |
|  | <br> | <br> |
|  |      |      |
|  |      |      |
|  |      |      |

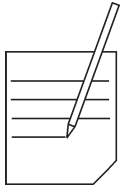

| //-  |
|------|
|      |
|      |
|      |
|      |
|      |
|      |
|      |
|      |
|      |
|      |
|      |
|      |
|      |
|      |
|      |
|      |
|      |
|      |
|      |
|      |
|      |
|      |
|      |
|      |
|      |
|      |
|      |
| <br> |
|      |

The Manufacturer reserves the right to modify the features of the equipment described in this publication without giving any prior notice. Moreover, it disclaims all responsibility for any inaccuracy contained in this publication that can be ascribed to printing and/or transcription errors.

All instructions, drawings, tables and information in general contained in this publication are confidential and can be neither entirely nor partially reproduced or transmitted to third parties without the written consent of the Manufacturer who has the sole ownership.

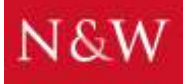

N&W INNOVATIVE SOLUTIONS S.r.l. VIA VILLAFRANCA 2, 33080 ORCENICO INFERIORE – ZOPPOLA (PN) - ITALY Tel No. +39 0434 577111 - Fax No. +39 0434 577190

EDITION 1 09 - 2016

**CODE U0224EN00**